## **OS POTENCIAIS ATACANTES**

- Script kiddies: iniciantes.
- Insiders: Empregados insatisfeitos.
- Coders: os que escrevem sobre suas 'proezas'.
- White hat: Especialista em seg. da informação.
- Black hat: hacker mal-intencionado
- Phreaker: Especializado em telefonia (móvel ou fixa)
- Usuários: autorizados ou não, podem causar danos.

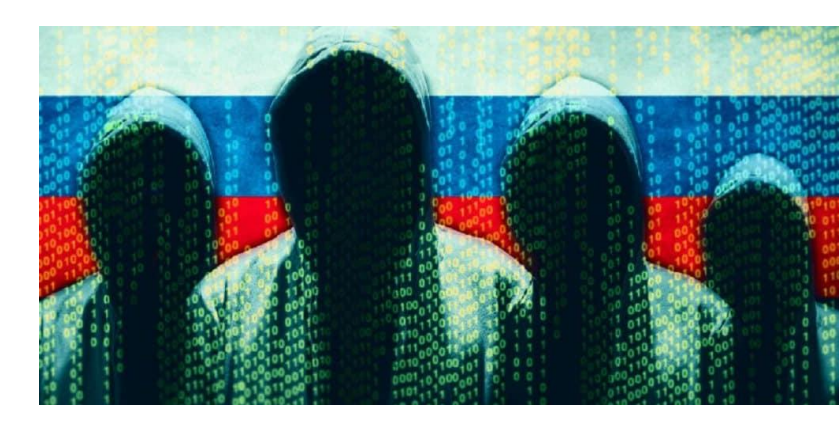

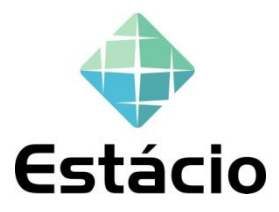

## O que leva ao ataque?

- Vingança
- Vandalismo
- Terrorismo
- Patriotismo
- Religioso
- Ego
- Financeiro
- Diversão

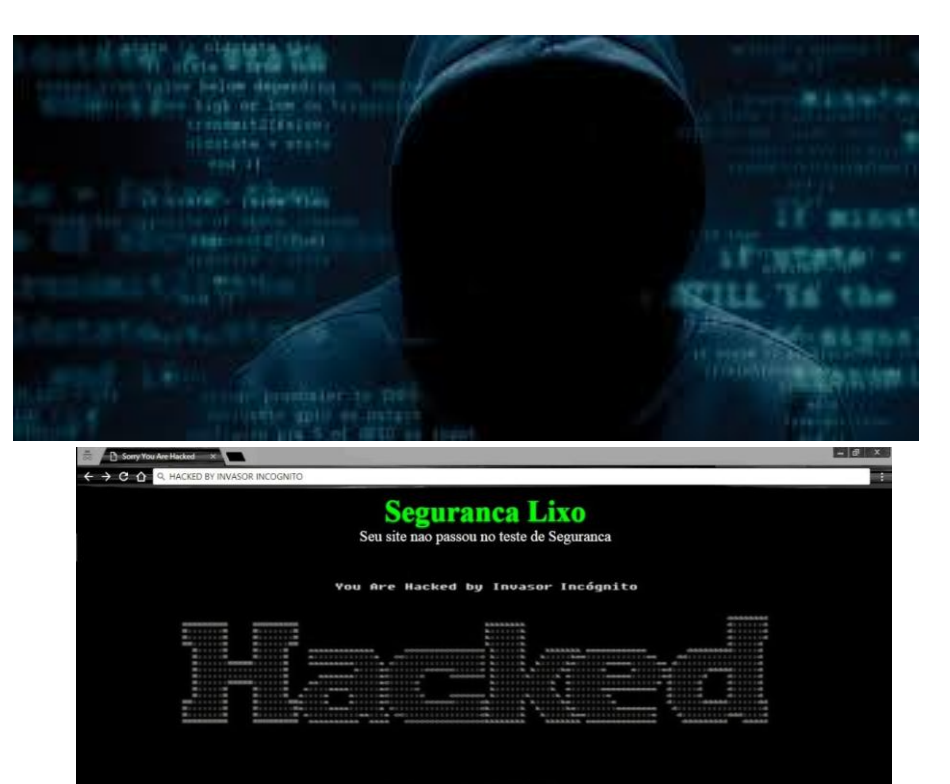

Follow me on YouTube youtube.com/c/invasorincognito

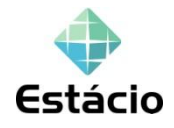

Seu site tem falhas Falta de Competenci

### Perdas Financeiras causadas por ataques

| Ataque                | Prejuízo<br>Bilhões(\$\$\$) |
|-----------------------|-----------------------------|
| Espionagem            | 0,3                         |
| Invasão de sistema    | 13                          |
| Sabotagem             | 15,1                        |
| Negação de serviço    | 18,3                        |
| Abuso da rede interna | 50                          |
| Roubo de Laptop       | 11,7                        |
| Malware               | 49,9                        |
| Fraude financeira     | 115,7                       |

## Fontes de Ataque

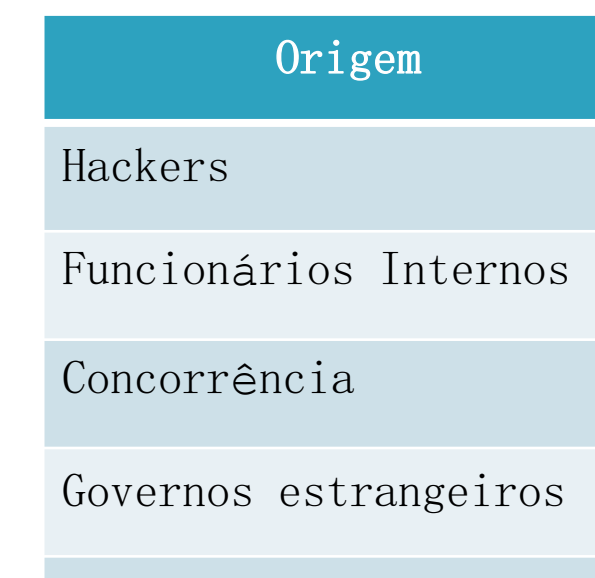

Empresas estrangeiras

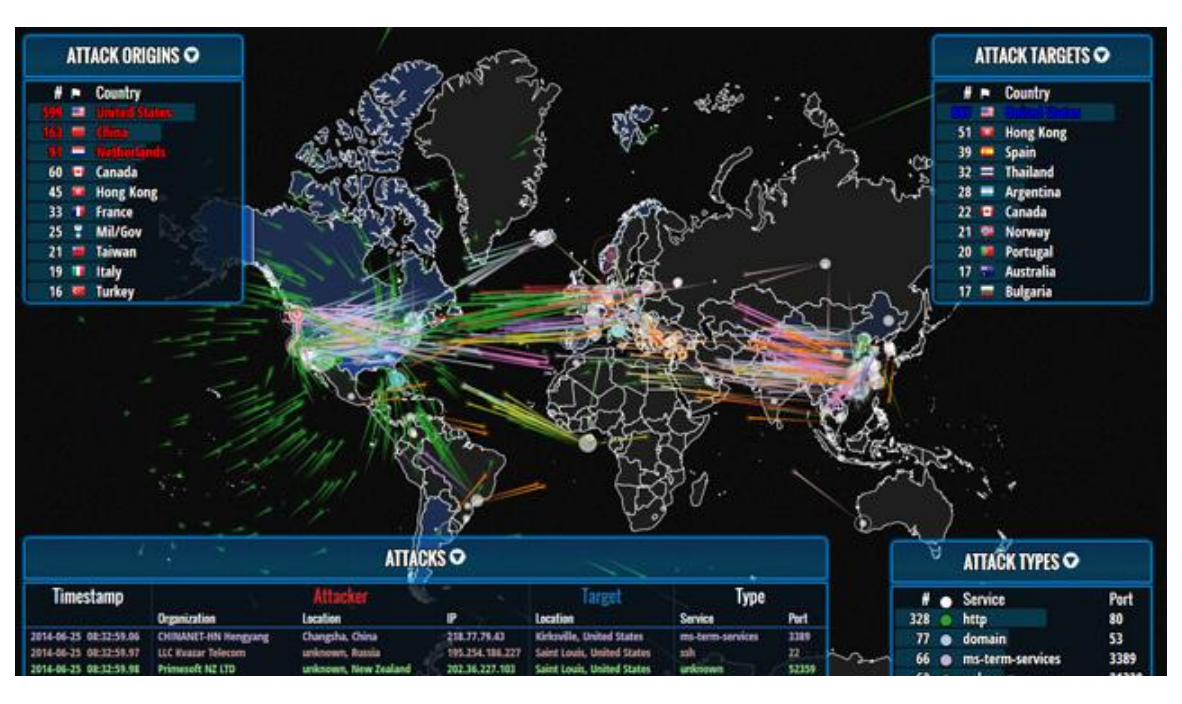

http://www.norse-corp.com/

### Os pontos explorados

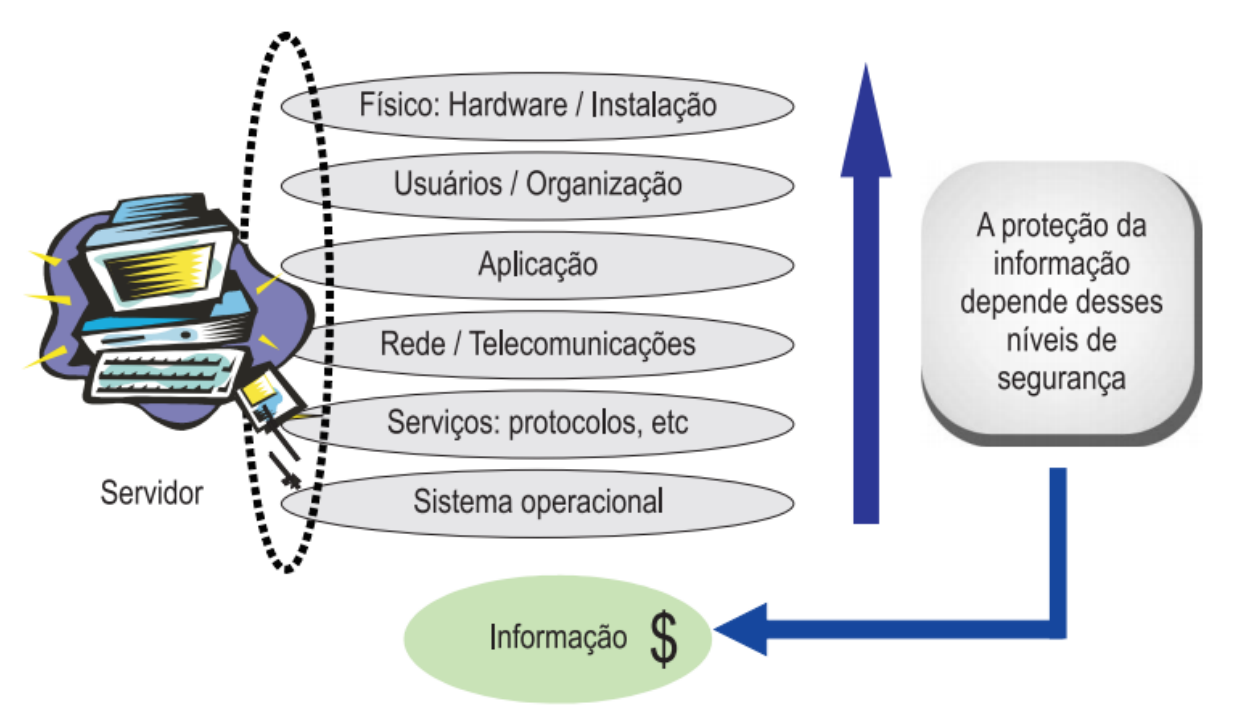

Uma brecha em um desses níveis de sistemas permitirá a exploração dele todo

### Vazamento de informações

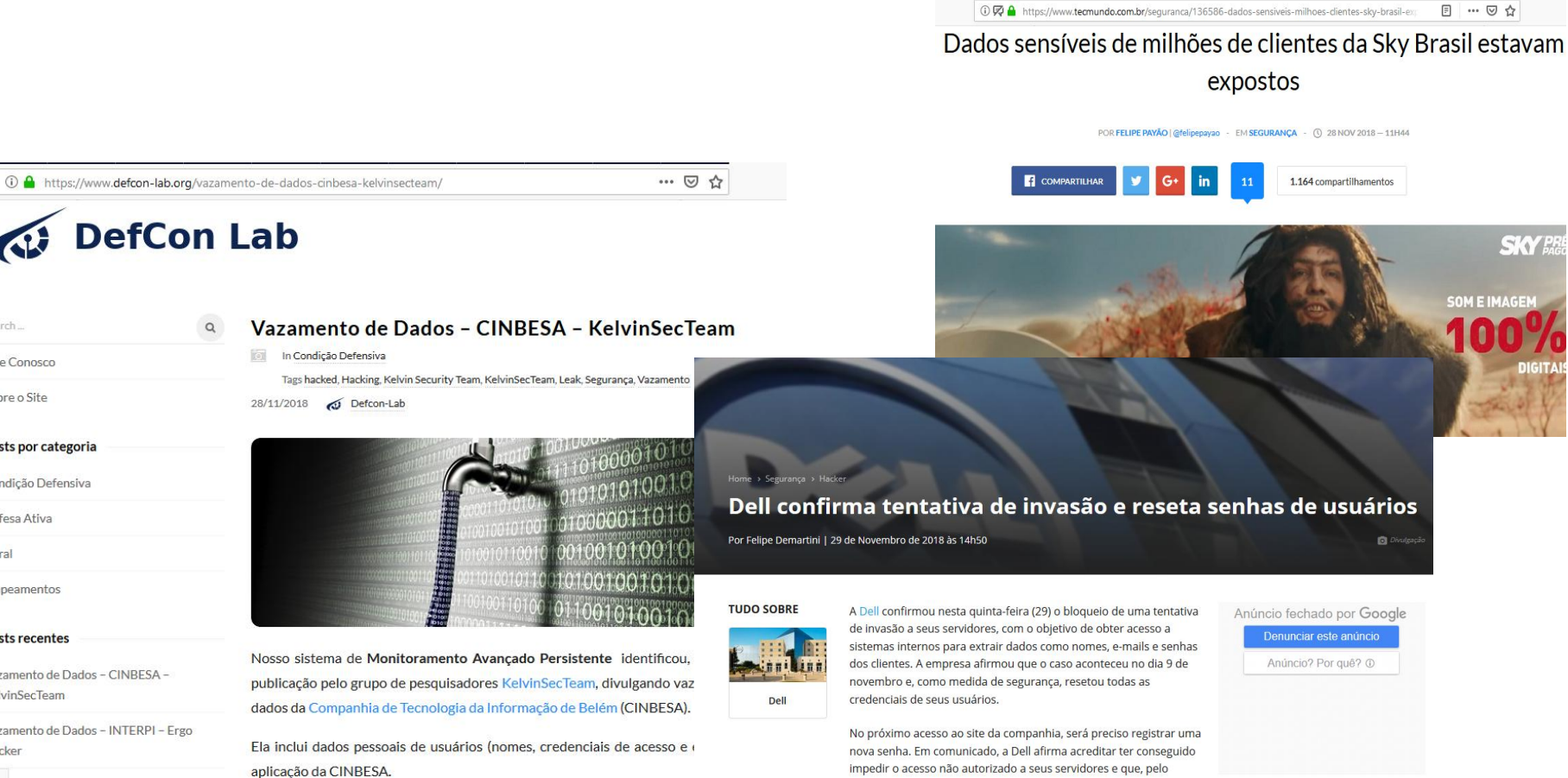

Mapeamentos Posts recentes

Search.

Fale Conosco

Sobre o Site

Posts por categoria

Condição Defensiva

Defesa Ativa

Geral

Vazamento de Dados - CINBESA -KelvinSecTeam

Vazamento de Dados - INTERPI - Ergo Hacker

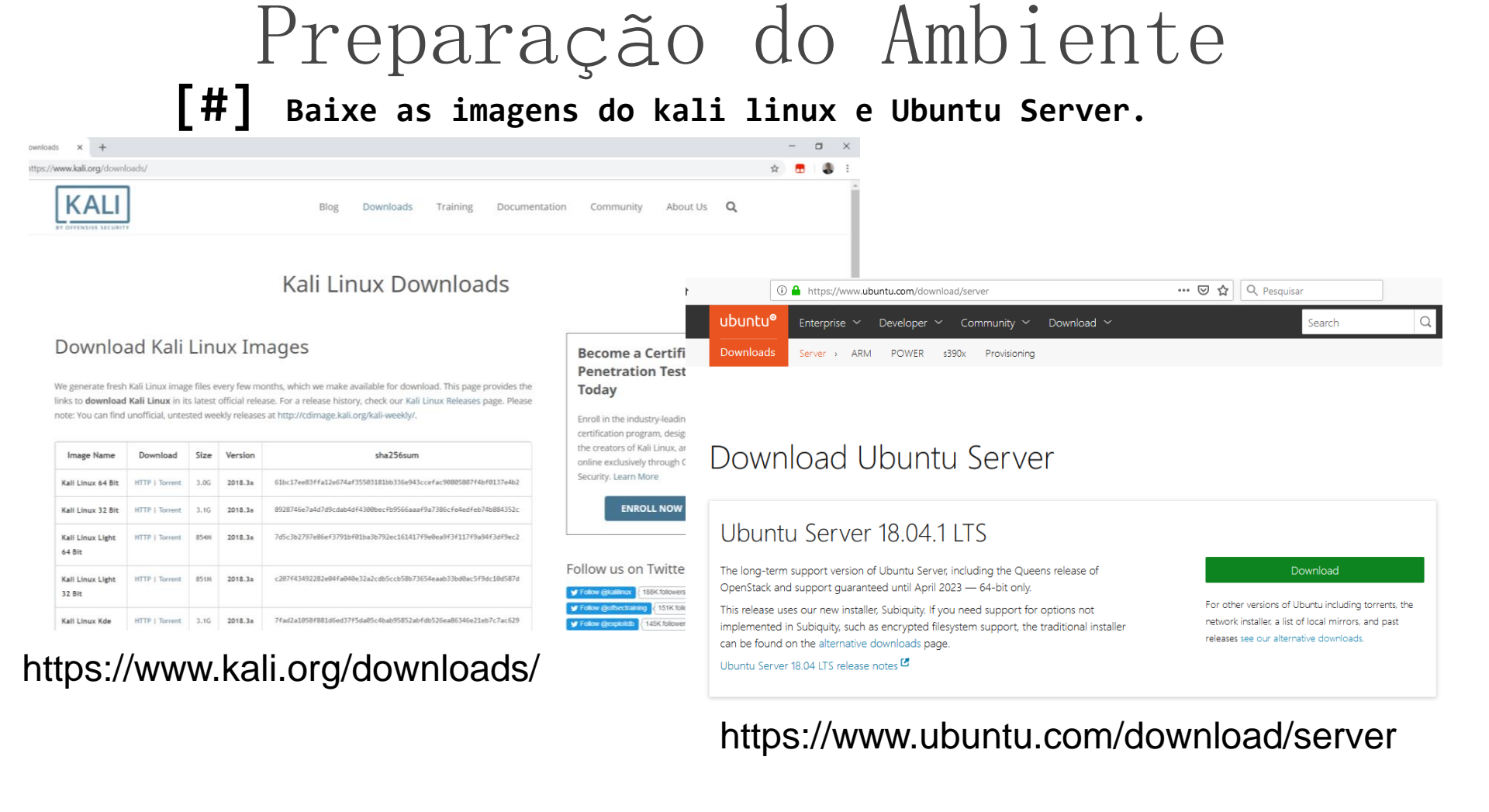

# Instalando e configurando **Kali Linux** e **Ubuntu server** em Virtual Box

-Abra o Virtual box, depois Click na opção Novo

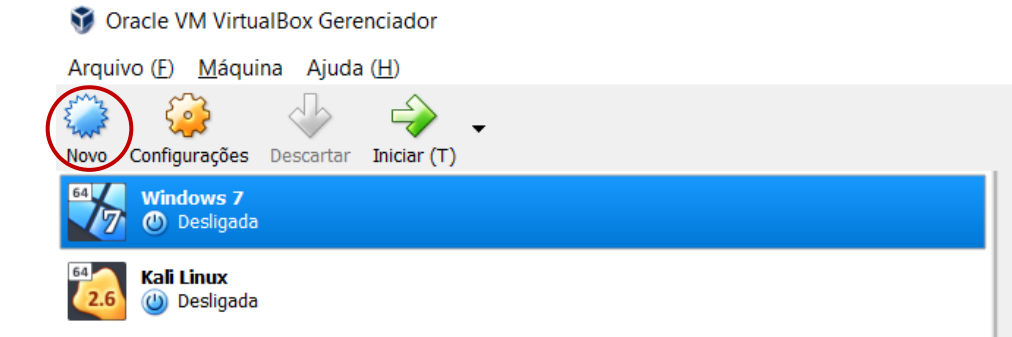

#### Bem-Vindo ao VirtualBox!

A parte esquerda desta janela lista todas os

A parte direita desta janela representa um c todas as ferramentas disponíveis verifique o com novas ferramentas em versões futuras.

Você pode pressionar F1 para obter ajuda ir

#### Detalhes

Ferramenta para obervar os detalhes da armazenamento da máquina).

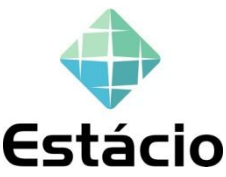

#### Snapshots

Ferramenta para controlar os snapshots c propriedades. Permite que você edite atril

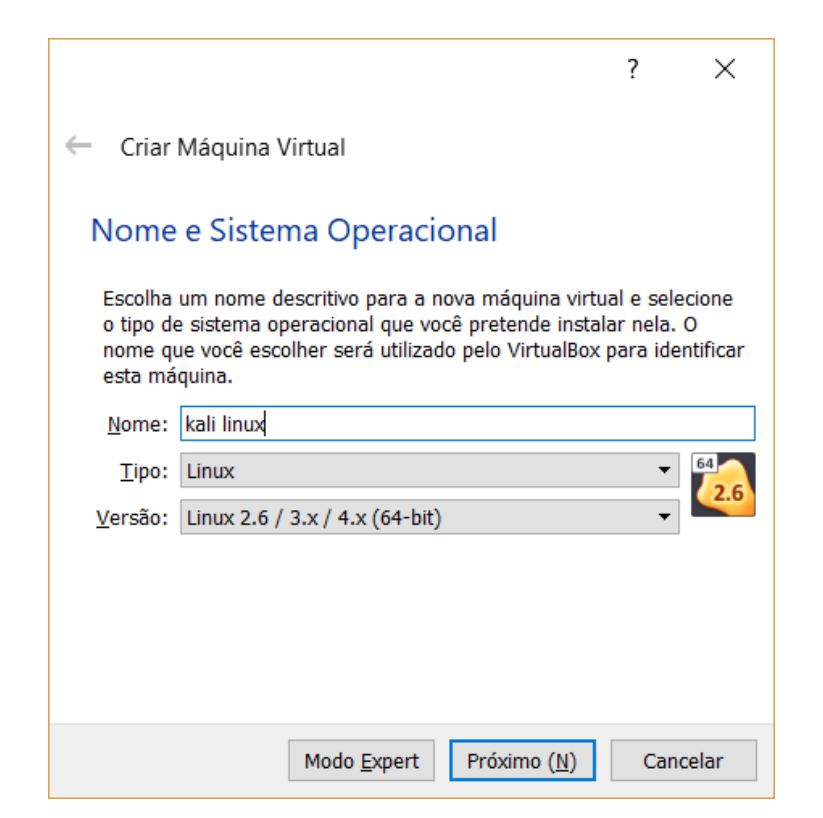

[#] Instalando e configurando Kali Linux/Ubuntu server em Virtual Box

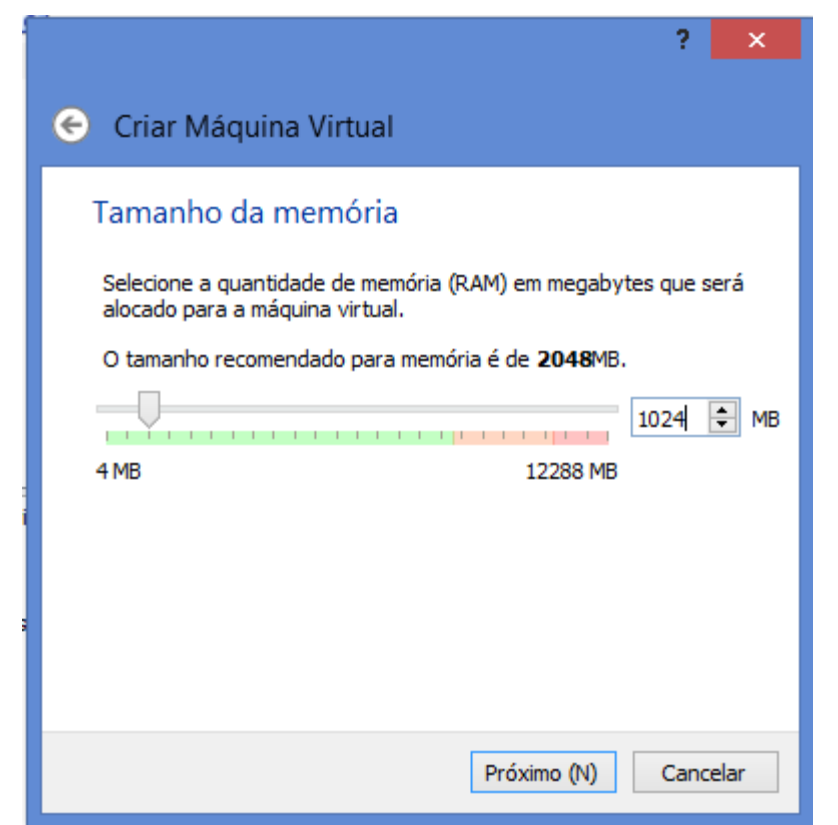

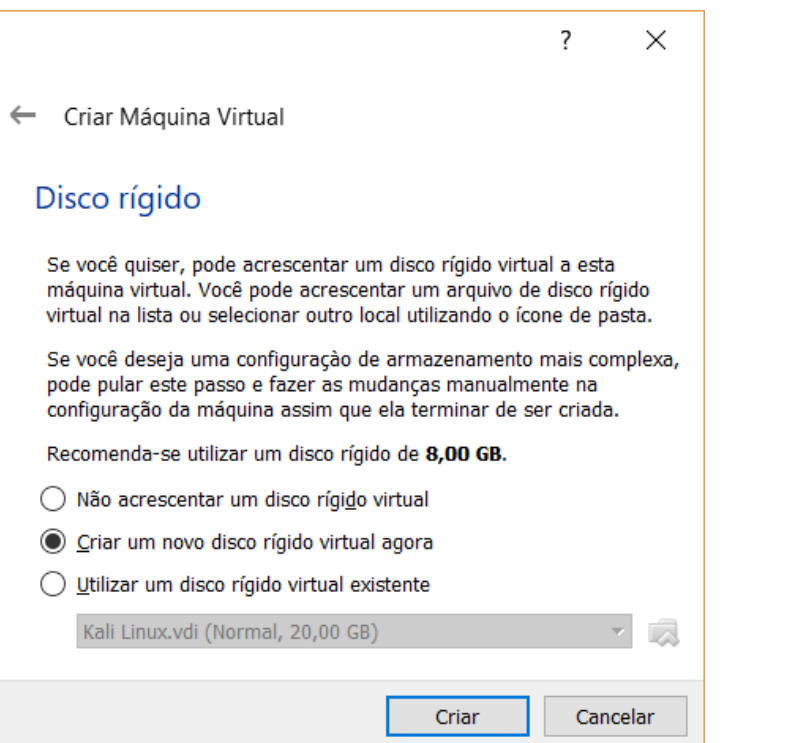

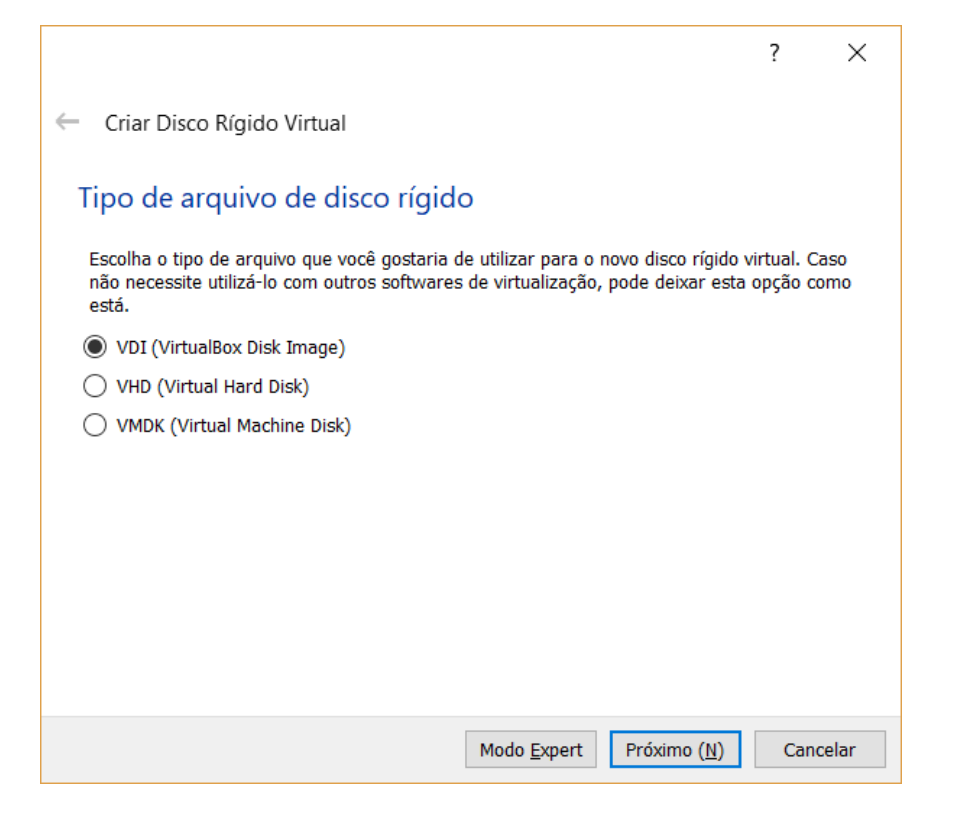

### Preparação do Ambiente [#] Instalando e configurando Kali Linux em Virtual Box

?

 $\times$ 

Criar Disco Rígido Virtual

#### Armazenamento em disco rígido físico

Escolha se o arquivo contendo o disco rígido virtual deve crescer à medida em que é utilizado (dinamicamente alocado) ou se ele deve ser criado já com o tamanho máximo (tamanho fixo).

Um arquivo de disco rígido virtual **dinamicamente alocado** irá utilizar espaço em seu disco rígido físico à medida em que for sendo utilizado (até um **tamanho máximo pré-definido**), mas não irá encolher caso seja liberado espaço nele.

Um arquivo de disco rígido virtual de **tamanho fixo** pode levar mais tempo para ser criado em alguns sistemas, mas geralmente possui acesso mais rápido.

Dinamicamente alocado

🔵 Tamanho <u>F</u>ixo

Próximo (N) Cancelar

|                                                                                                    | ?                     | $\times$ |
|----------------------------------------------------------------------------------------------------|-----------------------|----------|
| ← Criar Disco Rígido Virtual                                                                                                    |                       |          |
| Localização e tamanho do arquivo                                                                                                    |                       |          |
| Informe o nome do arquivo em disco que conterá o disco virtual no campo a<br>ícone da pasta para selecionar uma localização diferente para o arquivo. | baixo ou cli          | que no   |
| D:\Kali Linux 2\Kali linux 2.vdi                                                                                                    |                       |          |
| Selecione o tamanho da imagem de disco virtual em megabytes. Este taman<br>máximo de dados que uma máquina virtual poderá armazenar neste disco rí    | ho é o limit<br>gido. | e        |
|                                                                                                    | 2                     | 0,00 GB  |
| 4,00 MB 2,00 TB                                                                                                    |                       |          |
|                                                                                                    |                       |          |
|                                                                                                    |                       |          |
|                                                                                                    |                       |          |
|                                                                                                    |                       |          |
|                                                                                                    |                       |          |
|                                                                                                    |                       |          |

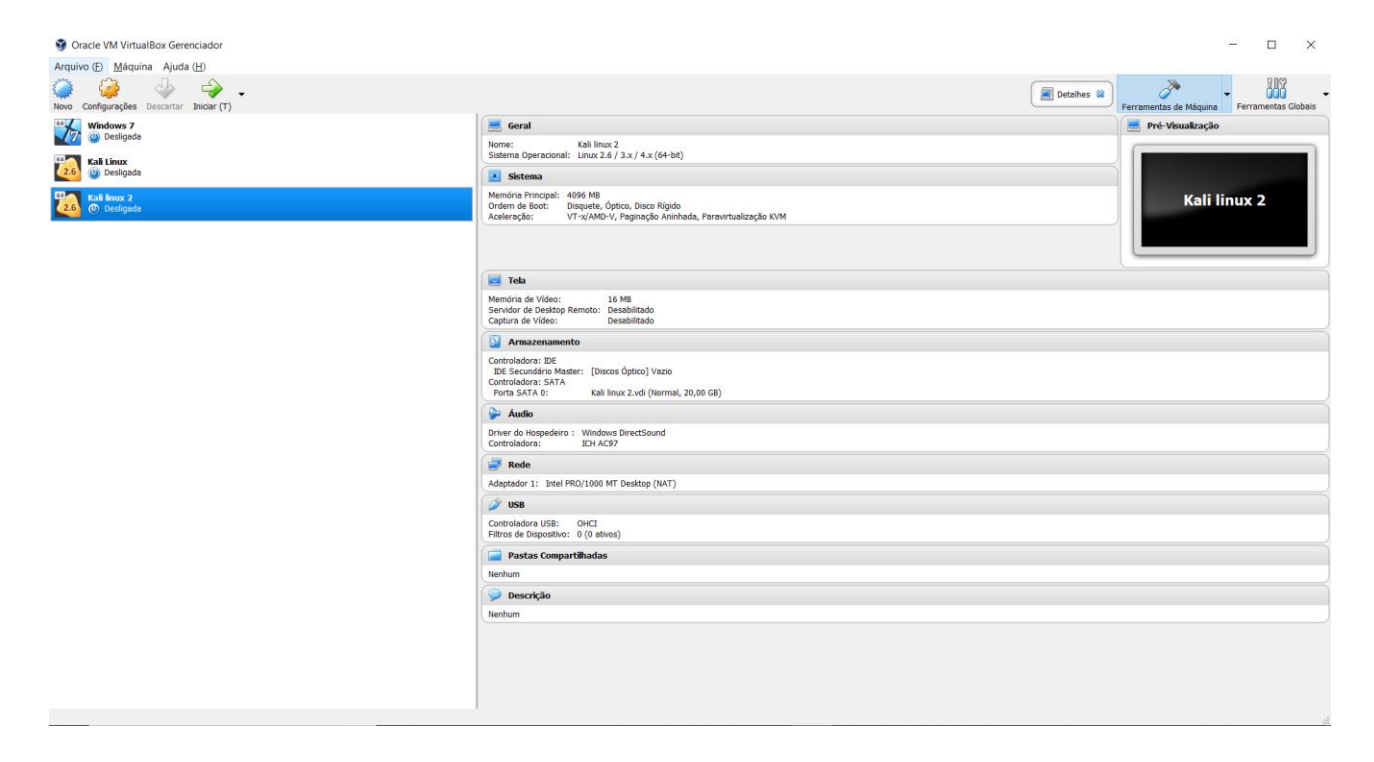

| 🥝 Kali linux 2 - Configuraçõe | S                             |                                     | ?  | ×    |
|-------------------------------|-------------------------------|-------------------------------------|----|------|
| Geral                         | Armazenamento                 |                                     |    |      |
| 🛒 Sistema                     | Dispositivos de Armazenamento | Atributos                           |    |      |
| Distance Monitor              | Controladora: IDE             | Drive Óptico: IDE Secundário Master |    | - 📀  |
| Armazenamento                 | Controladora: SATA            | Live CD/DVD                         |    |      |
| ଢ Áudio                       | 🔄 😥 Kali linux 2.vdi          | Tipo:<br>Tamanho:                   |    |      |
| Rede                          |                               | Localização:                        |    |      |
| Portas Seriais                |                               | Conectado a:                        |    |      |
| JSB USB                       |                               |                                     |    |      |
| Pastas Compartilhadas         |                               |                                     |    |      |
| Interface do Usuário          |                               |                                     |    |      |
|                               | 🕹 🖨 📮                         |                                     |    |      |
|                               |                               | ОК                                  | Ca | ncel |

| 💱 Selecione o arquivo de d | isco óptico virtual                     |                 |                        | ×                   |
|----------------------------|-----------------------------------------|-----------------|------------------------|---------------------|
| ← → ∨ ↑ 📕 « Di             | sco Local (E:) > Sistemas Operacionais  | ~ Ū             | Pesquisar Sistemas Ope | eracion 🔎           |
| Organizar 🔻 Nova pas       | ta                                      |                 | ∎ ▼                    |                     |
| 📜 Análise de Malw ^        | Nome                                    | Data de modific | Тіро                   | Tamanho             |
| 📜 Anexos                   | caine8.0                                | 17/02/2017 Wagb | Arquivo de Image       | 2.880.512           |
| 🔚 Área de Trabalho         | kali-linux-2016.2-amd64                 | 16/02/2017 Wagb | Arquivo de Image       | 3.004.656           |
| 📜 Curso Belém              | kali-linux-2016.2-i386                  | 22/02/2017 Wagb | Arquivo de Image       | 3.037.024           |
| Documentos                 | kali-linux-2017.1-amd64                 | 03/08/2017 Wagb | Arquivo de Image       | 2.728.816           |
| 🣜 Fanor 2017.2             | kali-linux-2018.3a-amd64                | 19/10/2018 Wagb | Arquivo de Image       | 3.117.824           |
| Fanor 2018.1               | Microsoft - Windows_7_x86_x64_AIO_pt    | 10/03/2015 Wagb | Arquivo de Image       | 5.187.854           |
| Fanor 2018.2               | Microsoft - Windows_8.1_Pro_x86_x64_Pt  | 25/04/2014 Wagb | Arquivo de Image       | 4.565.574           |
| lmagens                    | pt_windows_10_multiple_editions_version | 18/11/2015 Wagb | Arquivo de Image       | 3.807.946           |
|                            | ubuntu-16.04.2-desktop-amd64            | 09/03/2017 Wagb | Arquivo de Image       | 1.517.760           |
|                            | islax64-1.0-final                       | 09/02/2017 Wagb | Arquivo de Image       | 2.067.456           |
| Ste Computador             | wifislax64-1.1-final                    | 01/10/2017 Wagb | Arquivo de Image       | 2.127.872           |
| - Disco Local (F:)         | ٢                                       |                 |                        | >                   |
| <u>N</u> ome:              | kali-linux-2018.3a-amd64                | ~               | Todos os arquivos de   | disco ópt $ 	imes $ |
|                            |                                         |                 | <u>A</u> brir          | Cancelar            |

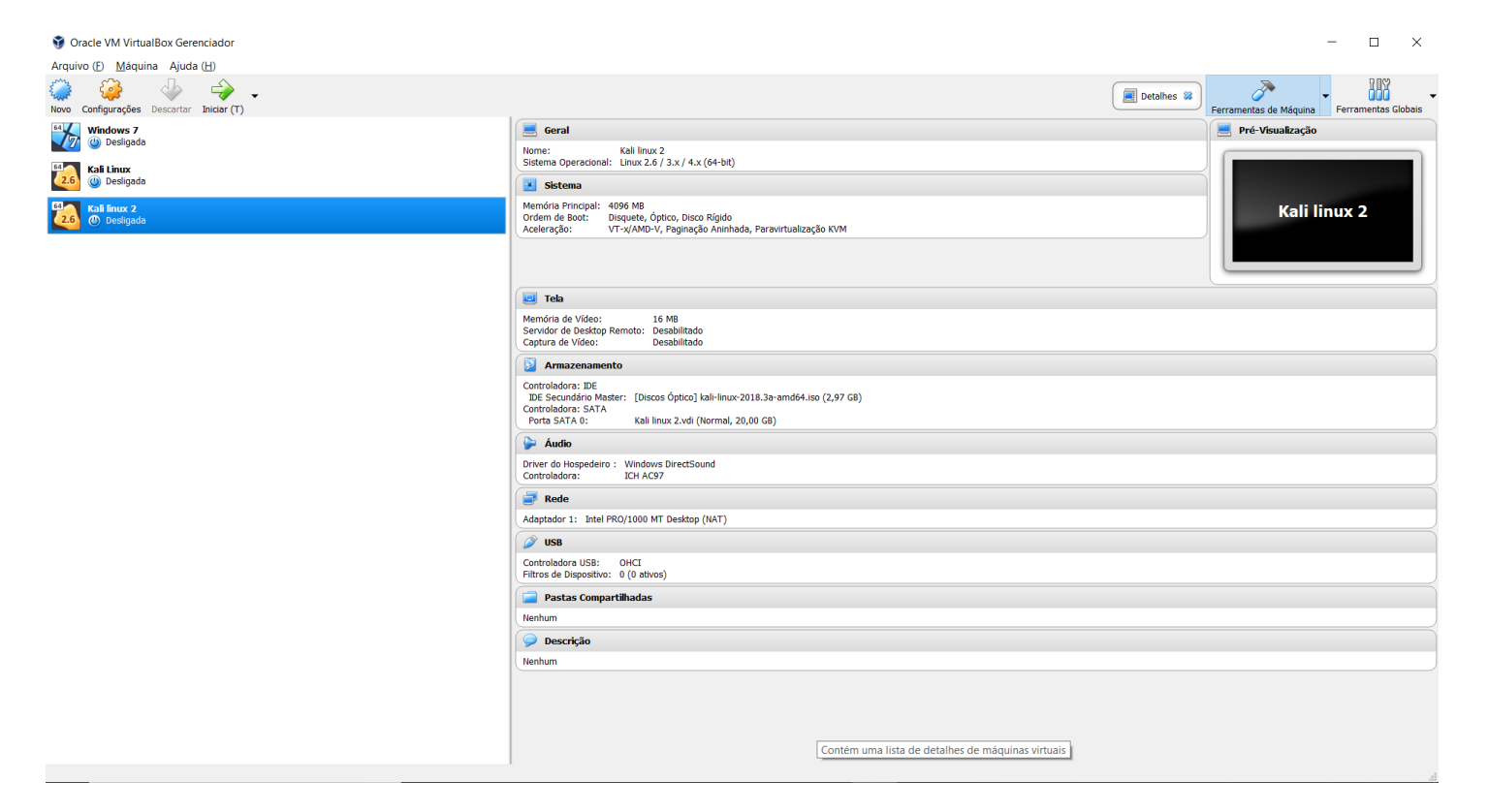

### Ambientes preparados. Let's go !!!

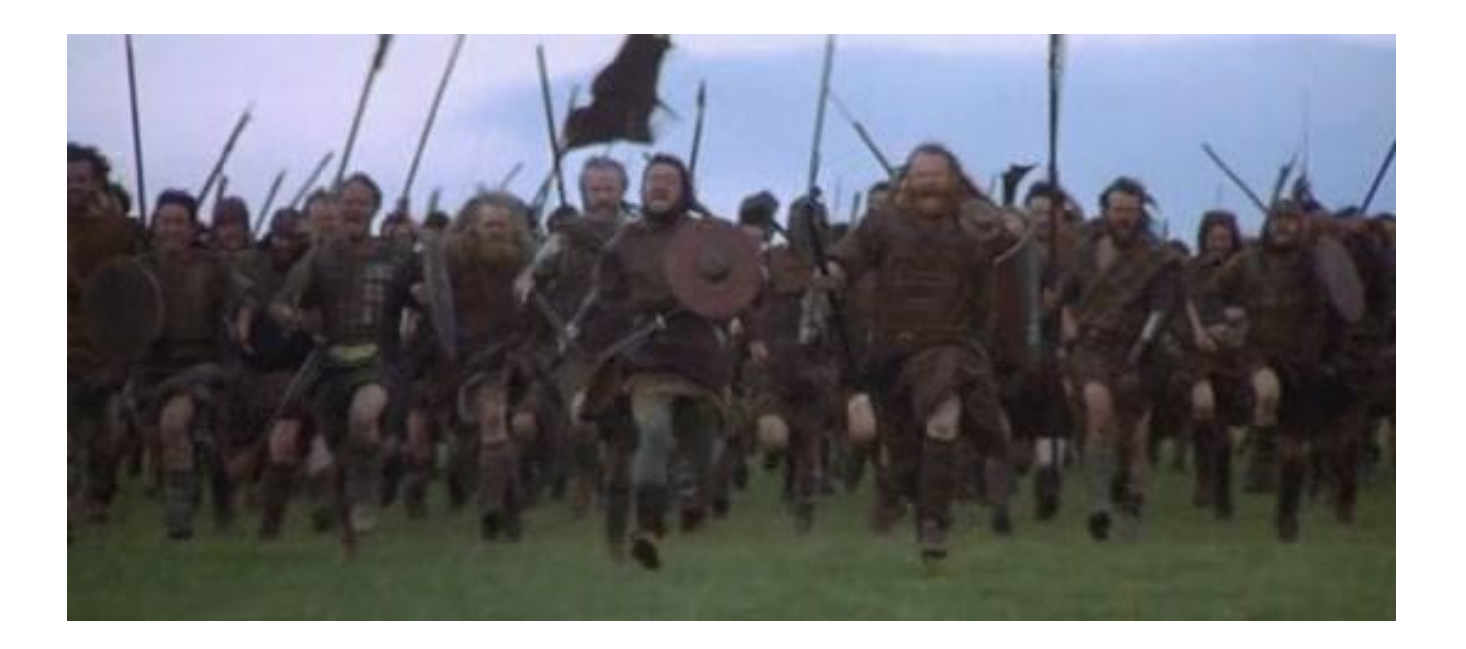

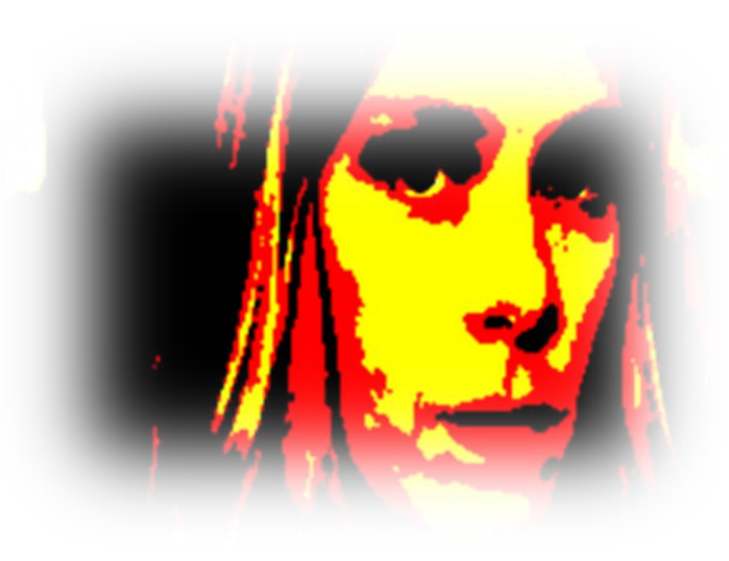

#### LEI Nº 12.737, DE 30 DE NOVEMBRO DE 2012

Art. 154-A. Invadir dispositivo informático alheio, conectado ou não à rede de computadores, mediante violação indevida de mecanismo de segurança e com o fim de obter, adulterar ou destruir dados ou informações sem autorização expressa ou tácita do titular do dispositivo ou instalar vulnerabilidades para obter vantagem ilícita:

Pena - detenção, de 3 (três) meses a 1 (um) ano, e multa.

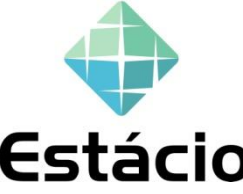

### Ataque Syn Flood

- ✓Protocolo TCP
- ✓3 Way Handshake
- ACK = Acknowledgement (Reconhecimento)
  SYN = Synchronize (Sincronizar)

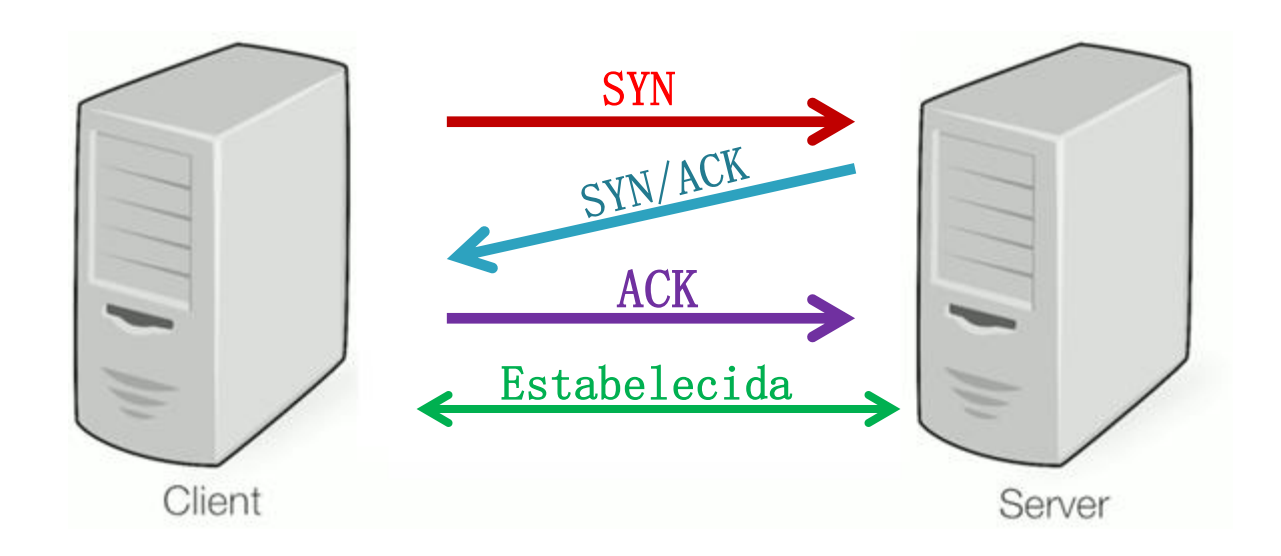

Ataque Syn Flood

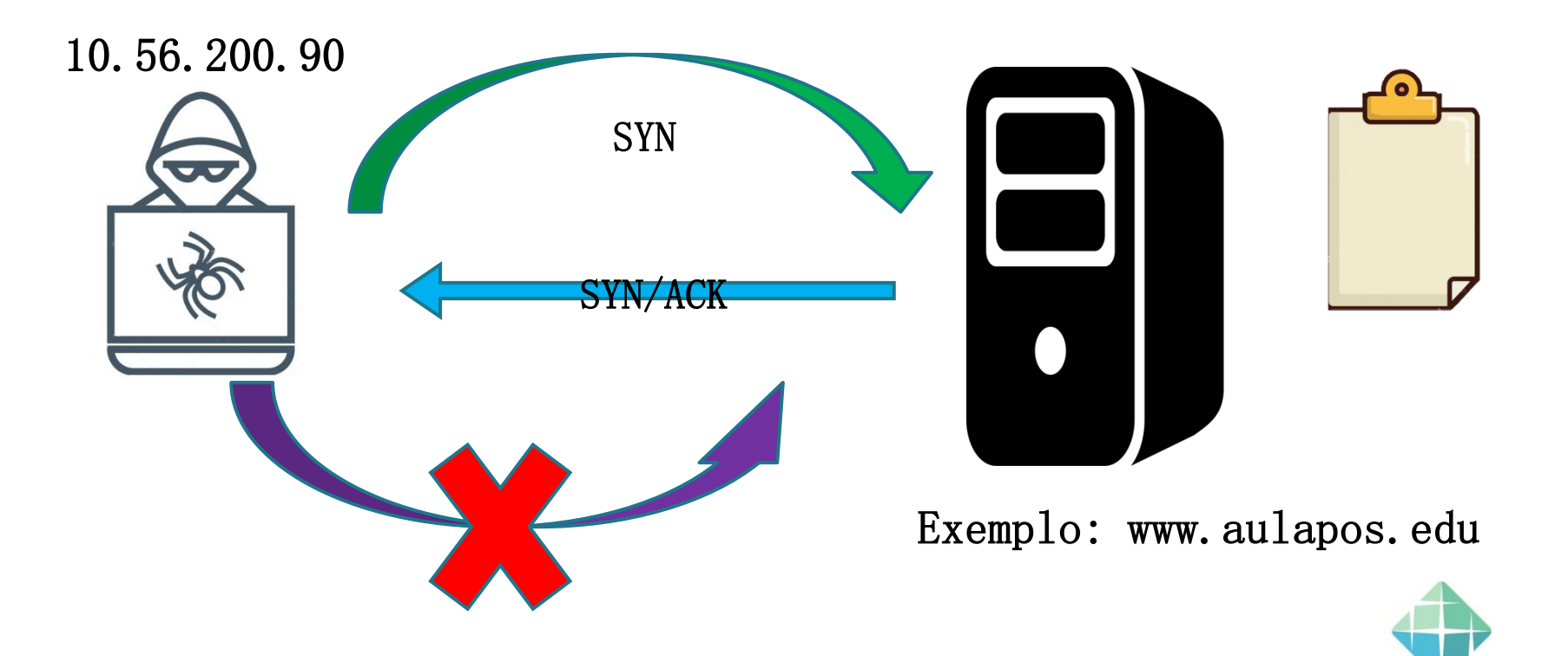

**Estácio** 

#### Cenário do ataque.

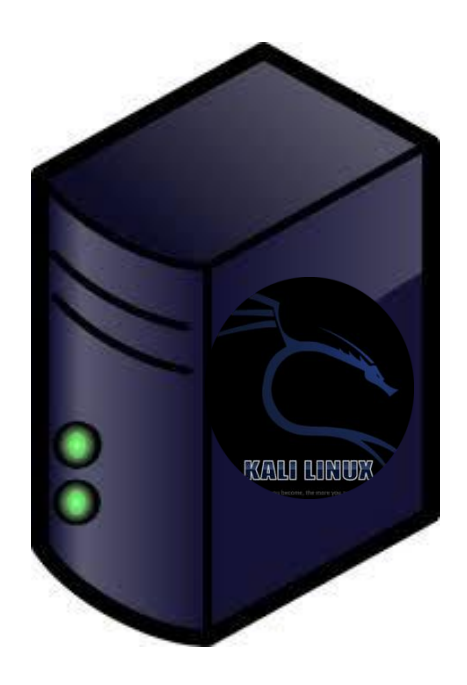

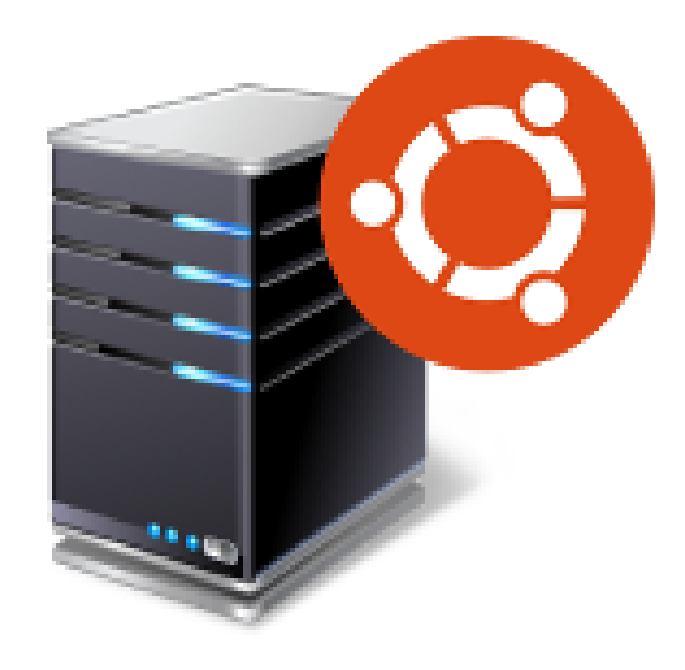

Kali linux

#### Ubuntu Server

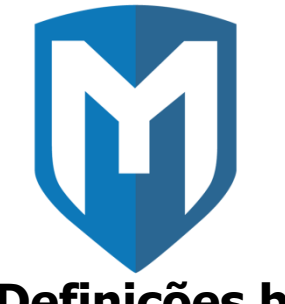

Metasploit é um projeto de <u>segurança de informação</u> com o objetivo de análise de vulnerabilidades de segurança e facilitar testes de penetração (pentests).

#### Definições básicas

*vulnerabilidade*: falha de segurança em um software, hardware ou sistema operacional que fornece uma fonte potencial de ataque para um sistema;

*Exploit*: módulo especializado em tirar vantagem de uma vulnerabilidade específica de um sistema e prover acesso ao mesmo;

**msfconsole** – É o metasploit em modo console

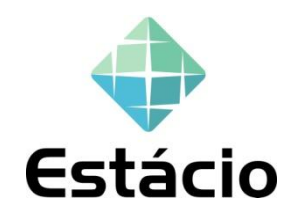

Para utilizar o Msfconsole, basta digitar o comando no terminal:

# msfconsole

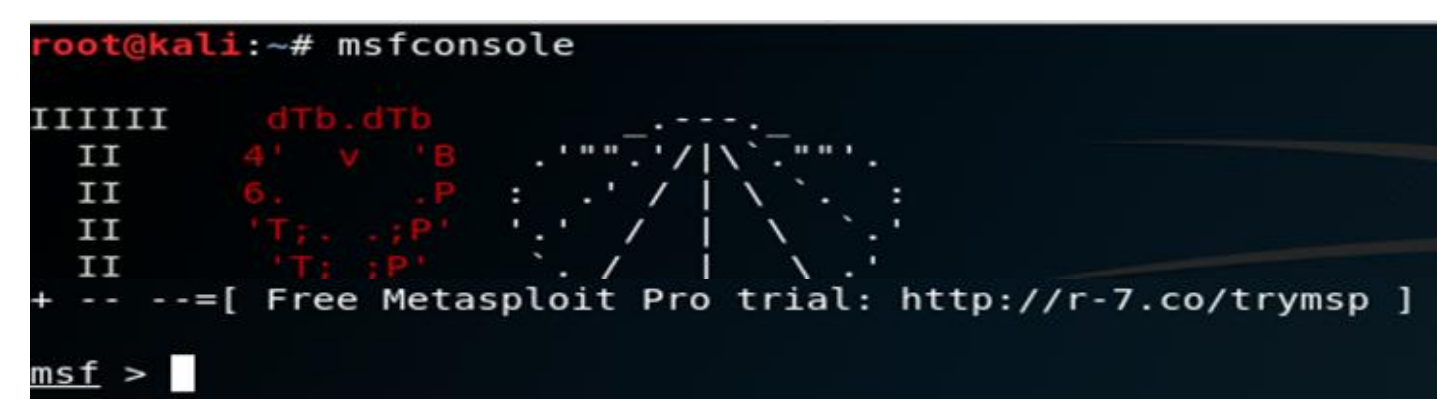

# executar o comando use auxiliary/dos/tcp/synflood

# msf > use auxiliary/dos/tcp/synflood msf auxiliary(dos/tcp/synflood) >

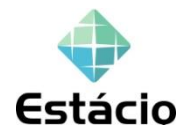

# executar o comando **show options** que mostrará os parâmetros disponíveis para uma exploração.

| lule option | ıs (auxiliary/dos/ | tcp/synflo | od):                                          |
|-------------|--------------------|------------|-----------------------------------------------|
| Name        | Current Setting    | Required   | Description                                   |
|             |                    |            |                                               |
| INTERFACE   |                    | no         | The name of the interface                     |
| NUM         |                    | no         | Number of SYNs to send (else unlimited)       |
| RHOST       |                    | yes        | The target address                            |
| RPORT       | 80                 | yes        | The target port                               |
| SHOST       |                    | no         | The spoofable source address (else randomizes |
| SNAPLEN     | 65535              | yes        | The number of bytes to capture                |
| SPORT       |                    | no         | The source port (else randomizes)             |
| TIMEOUT     | 500                | yes        | The number of seconds to wait for new data    |

**#** usando o **set rhost** para definir o ip alvo.

msf auxiliary(dos/tcp/synflood) > set rhost 192.168.1.6

#### # Execute o comando exploit

msf auxiliary(dos/tcp/synflood) > set rhost 192.168.1.6
rhost => 192.168.1.6
msf auxiliary(dos/tcp/synflood) > exploit
[\*] SYN flooding 192.168.1.6:80...

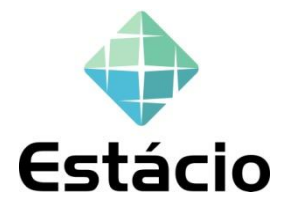

PortScan

**Port scanner** (<u>scanner</u>s de <u>porta</u>s) são ferramentas com o objetivo de mapear as portas TCP e UDP. identifica o status das portas, se estão fechadas, escutando ou abertas.

O Nmap é um excelente ferramenta, muito utilizada para este trabalho.

Port Sacanning - Exemplos

- ✓ Zenmap
- ✓ Unicornscan
- ✓ Angry IP Scan
- ✓ Netcat

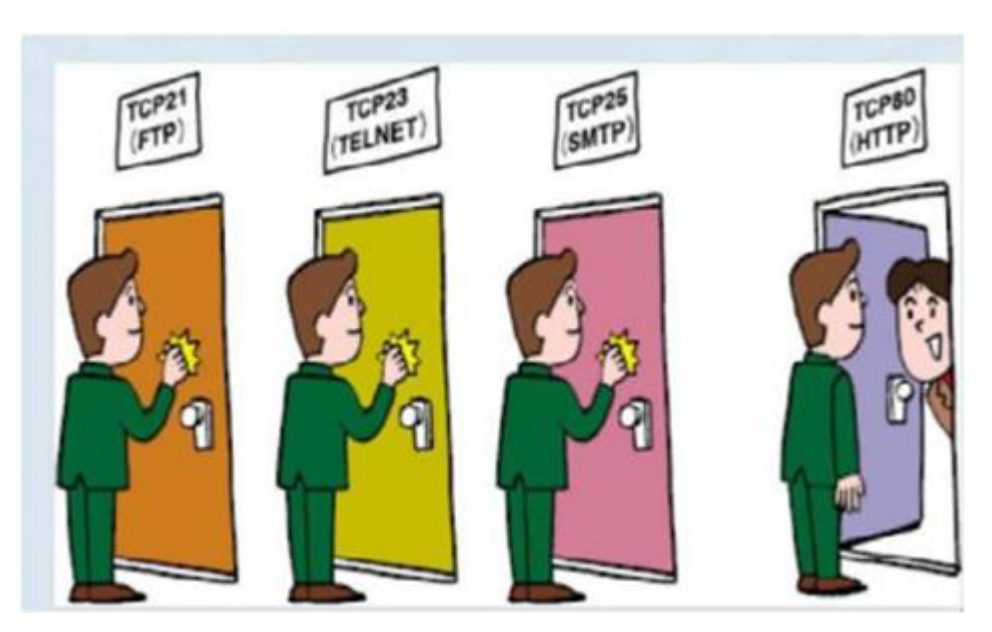

### [\*] Nmap - O Ping Scan

É utilizado para identificar quais hosts estão respondendo (ou seja, quais hosts estão "vivos", ativos na rede).

```
root@kali:~# nmap -sn 172.16.0.0/24
# nmap -sn 127.16.0.0/24
                                    Starting Nmap 7.60 ( https://nmap.org ) at 2018-11-30 18:04 -03
                                    Nmap scan report for dlinkrouter (172.16.0.1)
                                    Host is up (0.00026s latency).
                                    MAC Address: D8:FE:E3: : : (D-Link International)
                                    Nmap scan report for 172.16.0.2
                                    Host is up (0.0011s latency).
                                    MAC Address: 78:2B:CB: : : : (Dell)
                                    Nmap scan report for 172.16.0.4
                                    Host is up (0.00014s latency).
                                    MAC Address: 00:0C:29: (VMware)
                                    Nmap scan report for 172.16.0.5
                                    Host is up (0.087s latency).
                                    MAC Address: 88:B4:A6:
                                    Nmap scan report for 172.16.0.150
                                    Host is up (0.000068s latency).
                                    MAC Address: 00:08:54: : : (Netronix)
                                    Nmap scan report for 172.16.0.6
                                    Host is up.
                                    Nmap done: 256 IP addresses (6 hosts up) scanned in 4.60 seconds
```

### [\*] Nmap – Sistema Operacional

Caso você queira identificar o sistema operacional de alguma máquina, basta utilizar o parâmentro "-O". Vamos supor que nesse Ping Scan, o host seja 172.16.0.6.

# nmap -O 172.16.0.6

| root@kali:~# nmap -0 172.16.0.6                                                          |           |
|------------------------------------------------------------------------------------------|-----------|
| Starting Nmap 7.60 ( https://nmap.org ) at 2018-11-30<br>Nmap scan report for 172.16.0.6 | 18:18 -03 |
| Host is up (0.000019s latency).                                                          |           |
| Not shown: 998 closed ports                                                              |           |
| PORT STATE SERVICE                                                                       |           |
| 22/tcp open ssh                                                                          |           |
| 5900/tcp open vnc                                                                        |           |
| Device type: general purpose                                                             |           |
| Running: Linux 3.X 4.X                                                                   |           |
| OS CPE: cpe:/o:linux:linux_kernel:3 cpe:/o:linux:linux                                   | _kernel:4 |
| OS details: Linux 3.8 - 4.9                                                              |           |
| Network Distance: 0 hops                                                                 |           |
|                                                                                          |           |

OS detection performed. Please report any incorrect results at h Nmap done: 1 IP address (1 host up) scanned in 1.84 seconds

### [\*] Nmap – Identificando portas TCP

Para identificar quais portas estão abertas em algum host, temos BASICAMENTE três opções. O SYN Scan, TCP Scan e UDP Scan. O TCP Scan é um scan um pouco mais "completo" do que o SYN Scan pois completa todas as três etapas do The Three Way-Handshake.

# nmap -sT 172.16.0.4

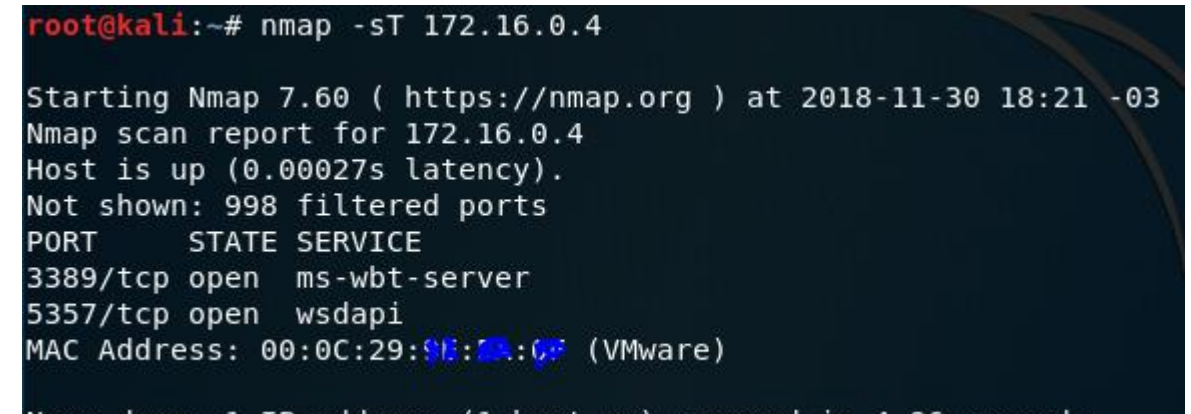

Nmap done: 1 IP address (1 host up) scanned in 4.86 seconds

### [\*] Nmap – Identificando portas SYN

O SYN Scan é um scan mais "silencioso" do que o TCP Scan pois ele NÃO completa as três etapas do The Three Way-Handshakes! Nesse Scan, a máquina envia um pacote com a flag SYN, a outra máquina responde com um pacote SYN/ACK e o scan acaba por aqui, ou seja, não é enviado de volta o pacote ACK.

# nmap -sS 172.16.5.20

[\*] Nmap – Identificando Versão dos Serviços

Identificar a versão de um serviço sendo rodado em uma porta, basta utilizar o parâmetro "-sV".

# nmap -sV 192.168.43.71

De x a x numa selec**çã**o de ips

#### nmap 192.168.1.1-20

### Escolha alvos de uma rede

nmap 192.168.1.0/24 --exclude 192.168.1.5 nmap 192.168.1.0/24 --exclude 192.168.1.5,192.168.1.254

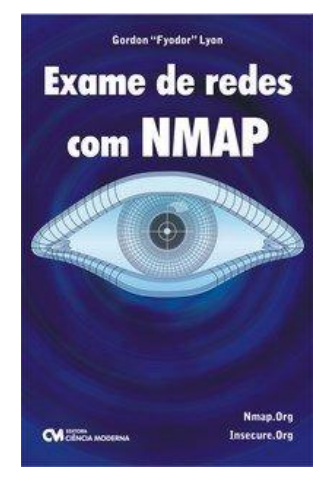

# Scanning

### [#] Port Sacnning – Zenmap (é o GUI oficial do

- 0 🔞 Zenmap Varrer Ferramentas Perfil Aiuda ✓ Perfil: V Verificar Alvo: 192.168.43.71 Comando: nmap -sV 192,168,43,71 Saída do Nmap Portas / Máguinas Topologia Detalhes da Máguina Varreduras Hosts Servicos nmap -sV 192.168.43.71 = Detalhes Host .... SO 100 Starting Nmap 7.60 ( https://nmap.org ) at 2018-10-19 10:47 -03 Nmap scan report for 192.168.43.71 Host is up (0.00021s latency). Not shown: 979 closed ports PORT STATE SERVICE VERSION FileZilla ftpd 0.9.41 beta 21/tcp open ftp 25/tcp open smtp Mercury/32 smtpd (Mail server account Maiser) 79/tcp open finger Mercury/32 fingerd 80/tcp open http Apache httpd 2.4.35 ((Win32) OpenSSL/1.1.0i PHP/7.2.11) Mercury/32 poppass service 106/tcp open pop3pw 110/tcp open pop3 Mercury/32 pop3d 135/tcp open msrpc Microsoft Windows RPC 139/tcp open netbios-ssn Microsoft Windows netbios-ssn 143/tcp open imap Mercury/32 imapd 4.62 443/tcp open ssl/http Apache httpd 2.4.35 ((Win32) OpenSSL/1.1.0i PHP/7.2.11) open microsoft-ds Microsoft Windows 7 - 10 microsoft-ds (workgroup: PENTEST) 445/tcp 554/tcp open rtsp? 2869/tcp open http Microsoft HTTPAPI httpd 2.0 (SSDP/UPnP) MariaDB (unauthorized) 3306/tcp open mysgl Microsoft HTTPAPI httpd 2.0 (SSDP/UPnP) 5357/tcp open http Microsoft HTTPAPI httpd 2.0 (SSDP/UPnP) 10243/tcp open http 49152/tcp open msrpc Microsoft Windows RPC 49153/tcp open msrpc Microsoft Windows RPC 49154/tcp open msrpc Microsoft Windows RPC 49155/tcp open msrpc Microsoft Windows RPC 49157/tcp open msrpc Microsoft Windows RPC MAC Address: 08:00:27:67:C3:45 (Oracle VirtualBox virtual NIC) Service Info: Hosts: localhost, VITIMA7-PC: OS: Windows: CPE: cpe:/o:microsoft:windows Service detection performed. Please report any incorrect results at https://nmap.org/submit/ . Nmap done: 1 IP address (1 host up) scanned in 172.89 seconds

Filtrar hosts

Nmap)

### Instalação Ubuntu Server

Willkommen! Bienvenue! Welcome! Добро пожаловать! Welkom

Please choose your preferred language.

| [ English      |                                                                                                    |
|----------------|----------------------------------------------------------------------------------------------------|
| [ Asturianu    | ► 1                                                                                                    |
| [ Català       | ▶ ]                                                                                                    |
| [Hrvatski      | • ]                                                                                                    |
| [ Nederlands   | ▶ 1                                                                                                    |
| [ Suomi        |                                                                                                    |
| [ Français     | ▶ ]                                                                                                    |
| [ Deutsch      |                                                                                                    |
| [ Ελληνικά     |                                                                                                    |
| [ Magyar       | ta da la companya da la companya da la companya da la companya da la companya da la companya da la companya da |
| [ Latviesu     | 1                                                                                                    |
| [ Norsk bokmal |                                                                                                    |
| L POISK1       |                                                                                                    |
| і Расский      |                                                                                                    |
| L Espanoi      |                                                                                                    |
| Г укратнська   |                                                                                                    |
|                |                                                                                                    |
|                |                                                                                                    |
|                |                                                                                                    |
|                |                                                                                                    |
|                |                                                                                                    |
|                |                                                                                                    |
|                |                                                                                                    |
|                |                                                                                                    |
|                |                                                                                                    |
|                |                                                                                                    |
|                |                                                                                                    |
| 1 / 11         |                                                                                                    |
|                |                                                                                                    |
|                |                                                                                                    |

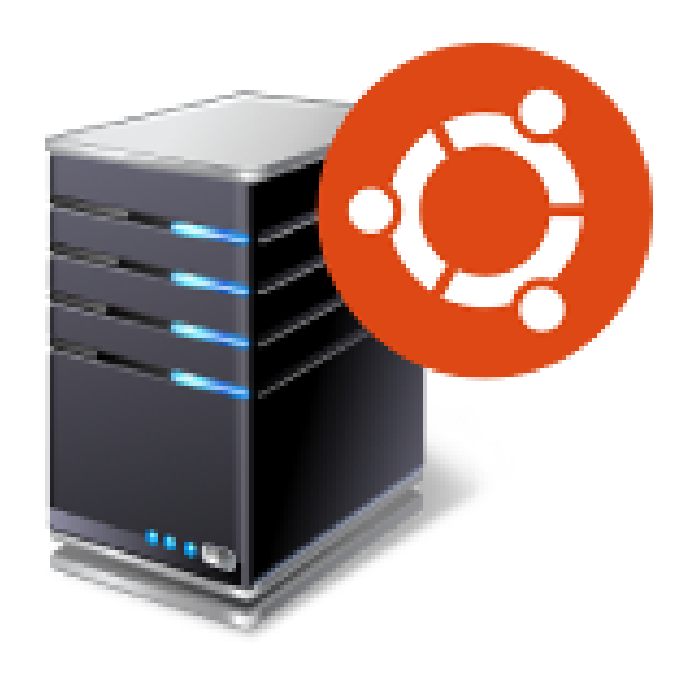

# Download http://releases.ubuntu.com/18.04/ubuntu-18.04.1.0-live-server-amd64.iso

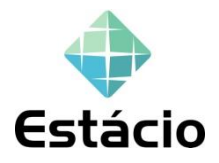
Keyboard configuration

Please select your keyboard layout below, or select "Identify keyboard" to detect your layout automatically.

Layout: [ Portuguese (Brazil) 🔹 ]

•]

Variant: [ Portuguese (Brazil)

[ Identify keyboard ]

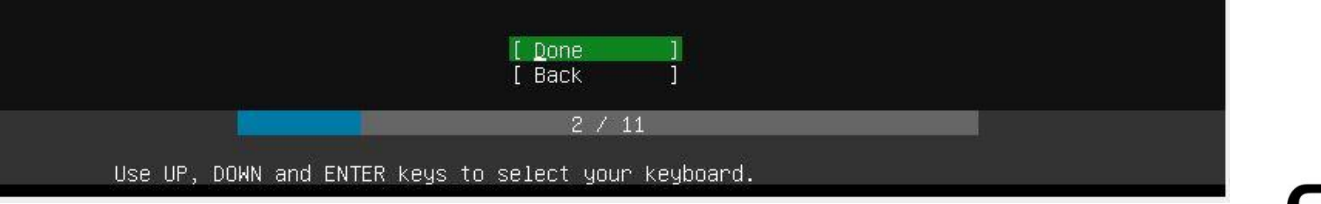

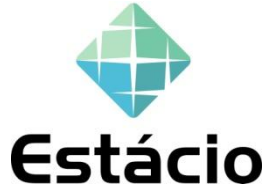

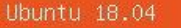

Welcome to Ubuntu! The world's favourite platform for clouds, clusters, and amazing internet things. This is the installer for Ubuntu on servers and internet devices.

| [ | Install | Ubunt | tu         |       |          |
|---|---------|-------|------------|-------|----------|
| [ | Install | MAAS  | bare-metal | cloud | (region) |
| [ | Install | MAAS  | bare-metal | cloud | (rack)   |

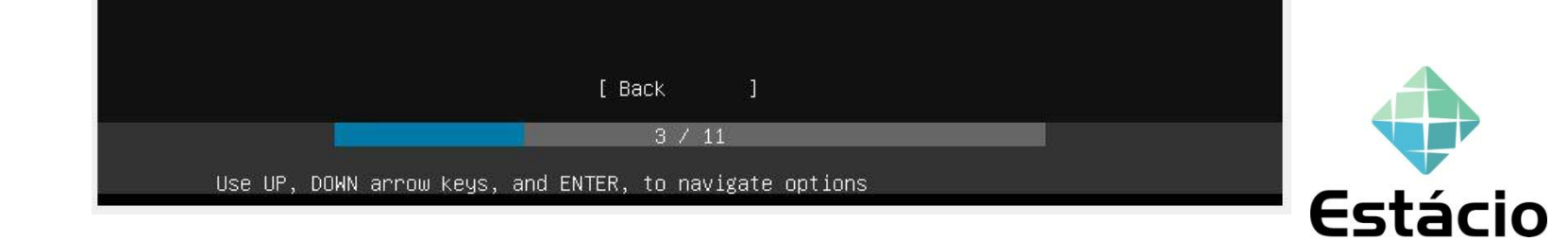

•]

Network connections

Configure at least one interface this server can use to talk to other machines, and which preferably provides sufficient access for updates.

NAME TYPE NOTES / ADDRESSES [ enp0s3 eth 10.0.2.15/24 (from dhcp) ► 08:00:27:44:f3:cd / Intel Corporation / 82540EM Gigabit Ethernet Controller (PRO/1000 MT Desktop Adapter)

[ Create bond ► ]

|           |              |             | Done       |               |       |  |
|-----------|--------------|-------------|------------|---------------|-------|--|
|           |              | 1           |            |               |       |  |
|           |              |             | 4 / 11     |               |       |  |
| Select an | interface to | configure i | t or selec | t Done to con | tinue |  |

Configure proxy

If this system requires a proxy to connect to the internet, enter its details here.

Proxy address:

If you need to use a HTTP proxy to access the outside world, enter the proxy information here. Otherwise, leave this blank.

The proxy information should be given in the standard form of "http://[[user][:pass]@]host[:port]/".

| [ Done ]<br>[ Back ] |  |
|----------------------|--|
| 5 / 11               |  |

If you use an alternative mirror for Ubuntu, enter its details here.

Mirror address:

http://archive.ubuntu.com/ubuntu You may provide an archive mirror that will be used instead of the default 'http://archive.ubuntu.com/ubuntu'

| [ Done ]<br>[ Back ] |  |
|----------------------|--|
| 6 / 11               |  |

Filesystem setup

The installer can guide you through partitioning an entire disk either directly or using LVM, or, if you prefer, you can do it manually.

If you choose to partition an entire disk you will still have a chance to review and modify the results.

| [ | Use  | An  | Entire | Disk |     |     |    |     | ] |
|---|------|-----|--------|------|-----|-----|----|-----|---|
| [ | Use  | An  | Entire | Disk | And | Set | Up | LVM | ] |
| [ | Mani | ual |        |      |     |     |    |     | ] |
| [ | Back | <   |        |      |     |     |    |     | ] |

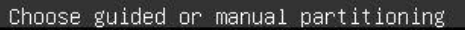

Filesystem setup

The selected guided partitioning scheme creates the required bootloader partition on the chosen disk and then creates a single partition covering the rest of the disk, formatted as ext4 and mounted at '/'.

Choose the disk to install to:

|            | [ Cancel ]          |  |
|------------|---------------------|--|
|            | 7 / 11              |  |
| Choose the | installation target |  |

#### Filesystem setup

### FILE SYSTEM SUMMARY

MOUNT POINTSIZETYPE[ /18.892Gext4partition of local disk ► ]

### AVAILABLE DEVICES

No available devices

```
[ Create software RAID (md) ►
[ Create volume group (LVM) ►
```

#### USED DEVICES

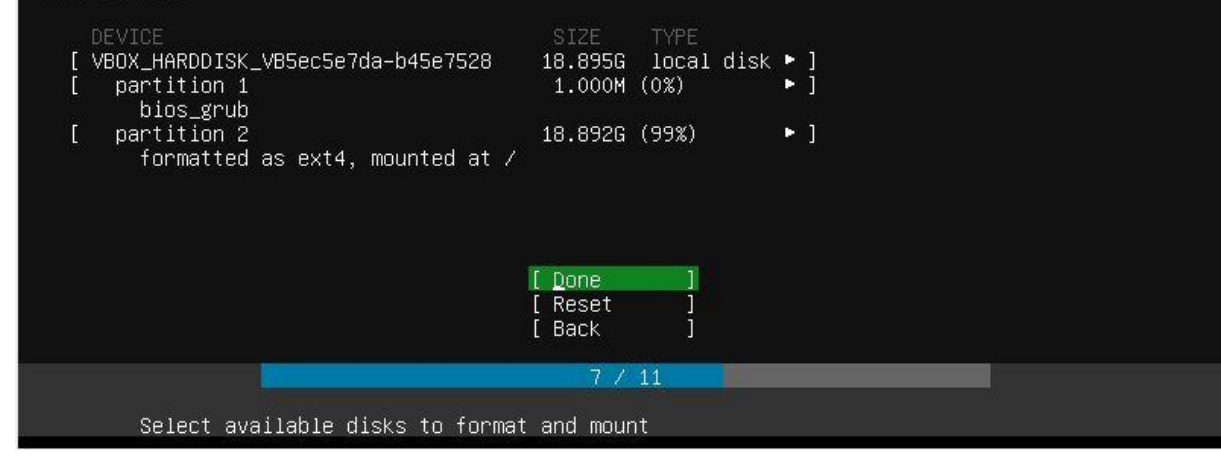

| File                | system setup                                                                                                    |  |  |  |  |  |  |
|---------------------|----------------------------------------------------------------------------------------------------|--|--|--|--|--|--|
| FILE SYSTEM SUMMARY |                                                                                                    |  |  |  |  |  |  |
| MOUNT PC<br>[ /     | DINT SIZE TYPE DEVICE TYPE<br>18.892G ext4 partition of local disk ▶ ]                                                             |  |  |  |  |  |  |
| AVAILABL            | Confirm destructive action                                                                                                    |  |  |  |  |  |  |
| No ava<br>[ Crea    | Selecting Continue below will begin the installation process and result in the loss of data on the disks selected to be formatted. |  |  |  |  |  |  |
|                     | You will not be able to return to this or a previous screen once the installation has started.                                     |  |  |  |  |  |  |
| DEVT                | Are you sure you want to continue?                                                                                                 |  |  |  |  |  |  |
| [ VBOX<br>[ pa      | [ No ]<br>[ Continue ]                                                                                                    |  |  |  |  |  |  |
|                     |                                                                                                    |  |  |  |  |  |  |
|                     |                                                                                                    |  |  |  |  |  |  |
|                     | [ Done ]<br>[ Reset ]<br>[ Back ]                                                                                                  |  |  |  |  |  |  |
|                     | 7 / 11                                                                                                    |  |  |  |  |  |  |
| Sele                | ect available disks to format and mount                                                                                            |  |  |  |  |  |  |

| Phos | 1110 | $\sim \sim \sim$ | - T I I I P | a - |
|------|------|------------------|-------------|-----|
|      |      | 5 36             | L L L L     |     |
|      |      |                  |             |     |

Enter the username and password (or ssh identity) you will use to log in to the system.

| Your name:              | aluno pos                                                          |
|-------------------------|--------------------------------------------------------------------|
| Your server's name:     | srv2018<br>The name it uses when it talks to other computers.      |
| Pick a username:        | aluno                                                              |
| Choose a password:      | *****                                                              |
| Confirm your password:  | ***** <u>-</u>                                                     |
| Import SSH identity:    | [ No ▼ ]<br>You can import your SSH keys from Github or Launchpad. |
| Import Username:        |                                                                    |
|                         | [ Done ]                                                           |
|                         | 7 / 11                                                             |
| Install in progress: in | stalling kernel X                                                  |

These are popular snaps in server environments. Select or deselect with SPACE, press ENTER to see more details of the package, publisher and versions available.

| nextcloud           | Nextcloud Server – A safe home for all your data         |
|---------------------|----------------------------------------------------------|
| wekan               | Open-Source kanban                                       |
| kata-containers     | Lightweight virtual machines that seamlessly plug into t |
| docker              | The docker app deployment mechanism                      |
| google–cloud–sdk    | Command-line interface for Google Cloud Platform product |
| canonical-livepatch | Canonical Livepatch Client                               |
| rocketchat-server   | Group chat server for 100s, installed in seconds.        |
| 1xd                 | System container manager and API                         |
| mosquitto           | Eclipse Mosquitto MQTT broker                            |
| etcd                | Resilient key–value store by CoreOS                      |
| powershell          | PowerShell for every system!                             |
| stress-ng           | A tool to load, stress test and benchmark a computer sys |
| sabnzbd             | SABnzbd                                                  |
| wormhole            | get things from one computer to another, safely          |
| aws-cli             | Universal Command Line Interface for Amazon Web Services |
| doct1               | Digital Ocean command line tool                          |
| conjure–up          | Package runtime for conjure–up spells                    |
| minidlna-escoand    | server software with the aim of being fully compliant wi |
| postgresql10        | PostgreSQL is a powerful, open source object-relational  |
| heroku              | CLI client for Heroku                                    |
|                     |                                                          |
|                     |                                                          |
|                     |                                                          |
|                     | [ Done ]                                                 |

Install in progress: installing kernel

Installing system

removing previous storage devices configuring disk: disk-0 configuring partition: part-0 configuring partition: part-1 configuring format: fs-0 configuring mount: mount-0 configuring network running 'curtin net-meta auto' curtin command net-meta writing install sources to disk running 'curtin extract' curtin command extract acquiring and extracting image from cp:///media/filesystem configuring installed system running 'curtin curthooks' curtin command curthooks configuring apt configuring apt installing missing packages installing kernel setting up swap apply networking config writing etc/fstab configuring multipath updating packages on target system configuring pollinate user-agent on target system

[ View full log ]

10 / 11

Thank you for using Ubuntu!

#### Installation complete!

Finished install! configuring mount: mount-0 configuring network running 'curtin net-meta auto' curtin command net-meta writing install sources to disk running 'curtin extract' curtin command extract acquiring and extracting image from cp:///media/filesystem configuring installed system running 'curtin curthooks' curtin command curthooks configuring apt configuring apt installing missing packages installing kernel setting up swap apply networking config writing etc/fstab configuring multipath updating packages on target system configuring pollinate user-agent on target system finalizing installation running 'curtin hook' curtin command hook executing late commands [ View full log ] [ Reboot Now Thank you for using Ubuntu!

| [F | AILE | D] | Failed unmounting Mount unit for core, revision 4917.                                  |
|----|------|----|----------------------------------------------------------------------------------------|
| [F | AILE | D] | Failed unmounting Mount unit for subiquity, revision 620.                              |
| [  | ΘK   | ]  | Stopped Load/Save Random Seed.                                                         |
| [  | OK   | ]  | Stopped Update UTMP about System Boot/Shutdown.                                        |
| [  | ΘK   | ]  | Stopped Create Volatile Files and Directories.                                         |
| [  | ΘK   | ]  | Stopped target Local File Systems.                                                     |
|    |      |    | Unmounting /rofs                                                                       |
|    |      |    | Unmounting /tmp                                                                        |
|    |      |    | Unmounting /target                                                                     |
| [  | ΘK   | ]  | Unmounted /rofs.                                                                       |
| [  | ΘK   | ]  | Unmounted /tmp.                                                                        |
| [  | ΘK   | ]  | Stopped target Swap.                                                                   |
| [  | ΘK   | ]  | Unmounted /target.                                                                     |
| [  | ΘK   | ]  | Reached target Unmount All Filesystems.                                                |
| [  | ΟK   | ]  | Stopped target Local File Systems (Pre).                                               |
| [  | OK   | ]  | Stopped Remount Root and Kernel File Systems.                                          |
|    |      |    | Stopping Monitoring of LVM2 mirrors, snapshots etc. using dmeventd or progress polling |
| [  | 0K,  | ]  | Stopped Create Static Device Nodes in /dev.                                            |
| [  | OK   | ]  | Reached target Shutdown.                                                               |
|    |      |    | Starting Shuts down the "live" preinstalled system cleanly                             |
| [  | OK   | ]  | Stopped Monitoring of LVM2 mirrors, snapshots etc. using dmeventd or progress polling. |
|    |      |    | Stopping LVM2 metadata daemon                                                          |
| [  | OK   | ]  | Stopped LVM2 metadata daemon.                                                          |
| Ρ1 | ease | n  | emove the installation medium, then press ENTER:                                       |
| L  |      |    |                                                                                        |

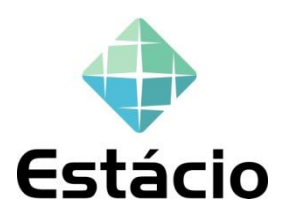

### Técnicas de detecção de intrusos;

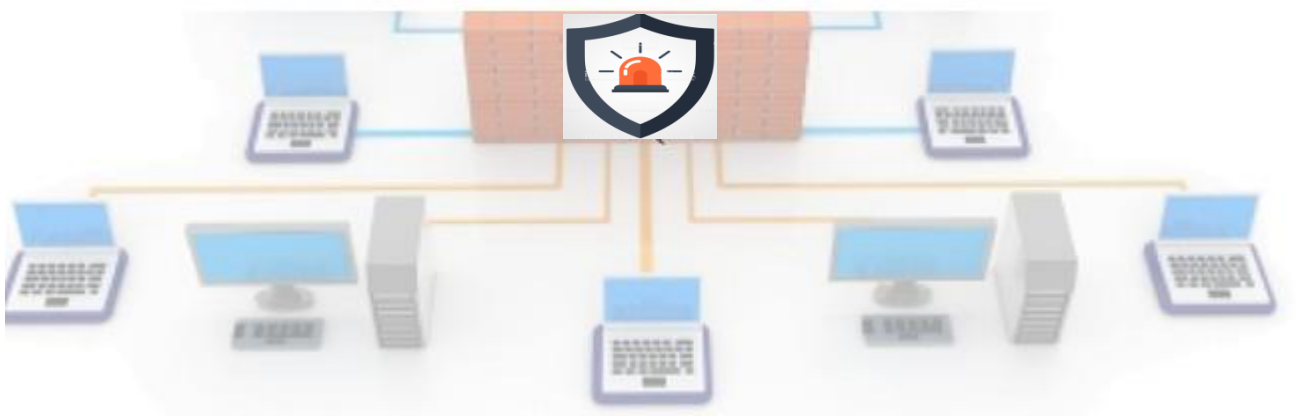

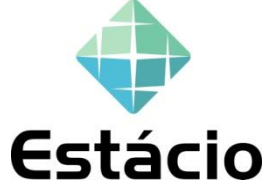

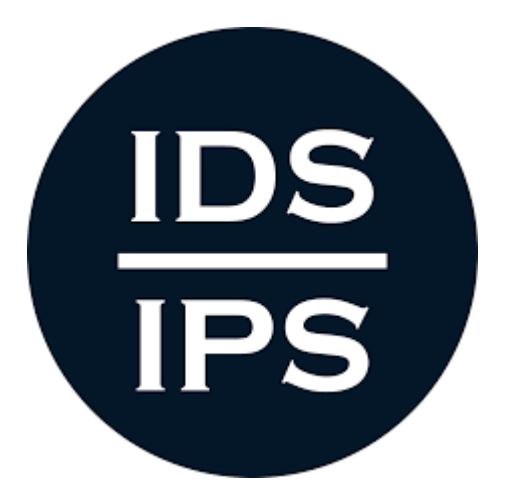

## Intrusion Detection / Prevention System

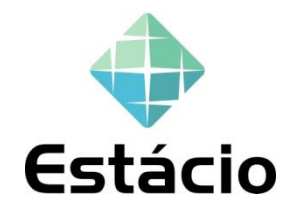

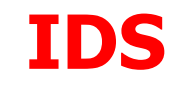

- Intrusion Detection Systems
  - Sistema de detecção de intrusos
  - Detecta ataques a redes, computadores e aplicações
  - Ferramenta de monitoração
  - Resposta a Incidentes
  - Network Based x Host Based

- IDS Network Based
  - "Escuta" a rede a procura comportamentos anômalos.

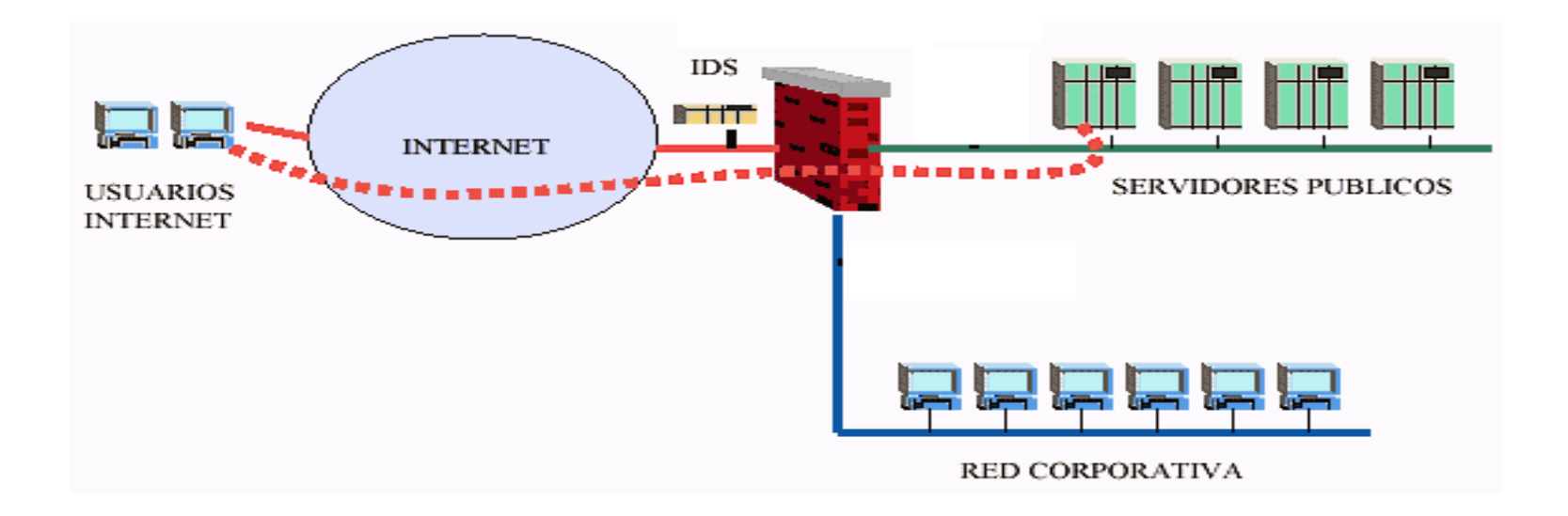

## **IDS Network Based**

- Posicionamento na rede
  - Antes do firewall
    - Identifica mais ataques
    - Muitos eventos para análise.

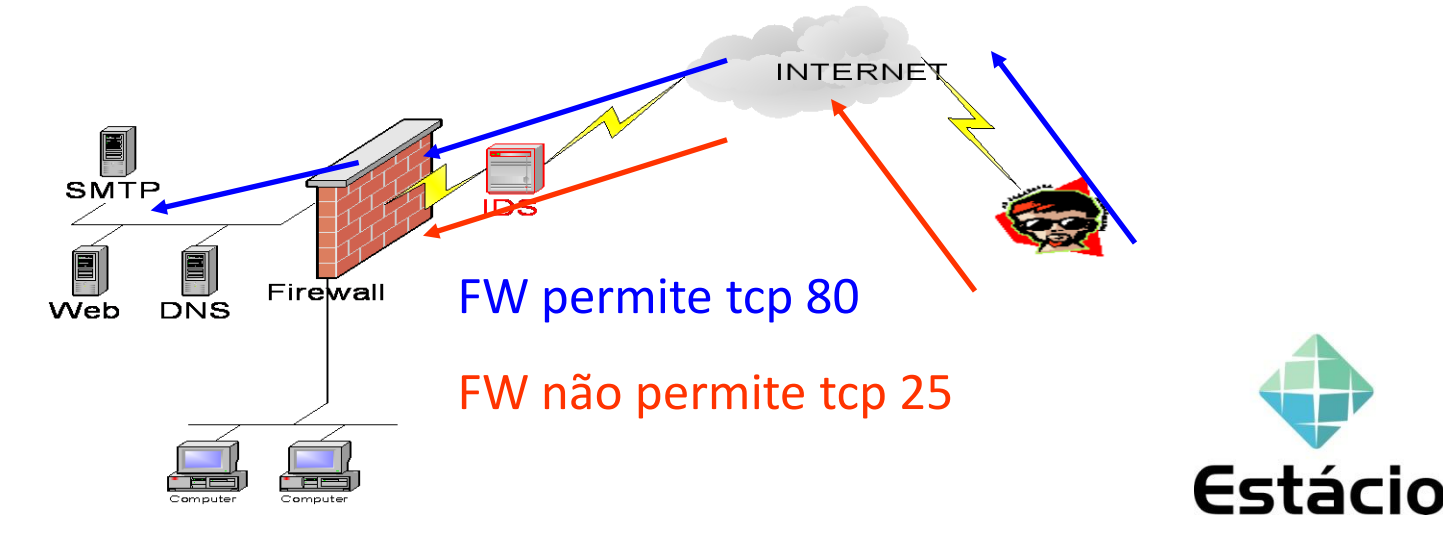

## **IDS Network Based**

- Posicionamento na rede
  - Atrás do firewall
    - Redução de "barulho".

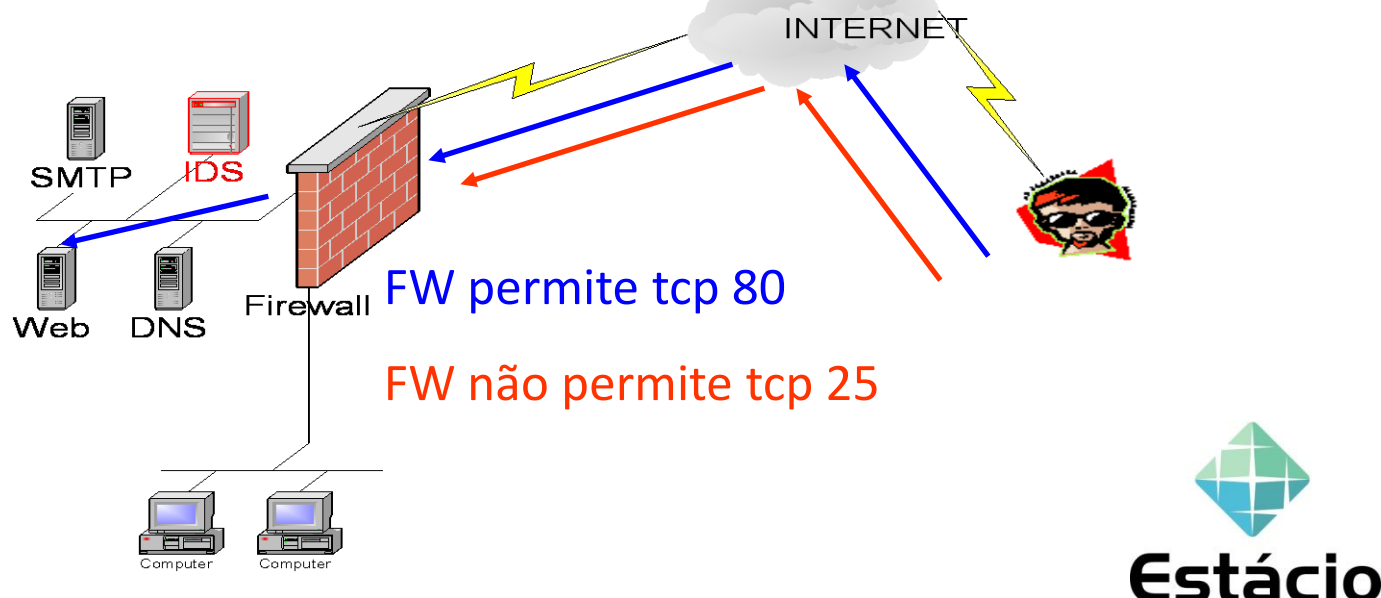

## **IPS - Intrusion Prevention System**

- Firewall in-line.
  - Integração Tecnológica Firewall / IDS.
  - Tomada de decisão in-line com o segmento a ser monitorado / defendido.

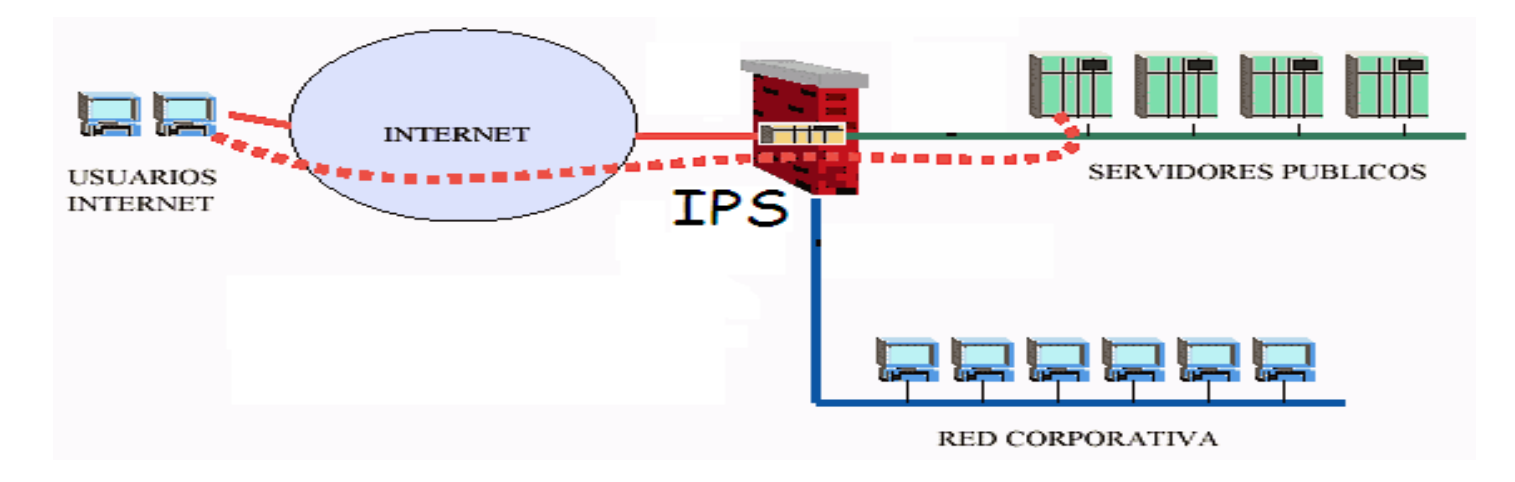

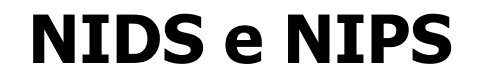

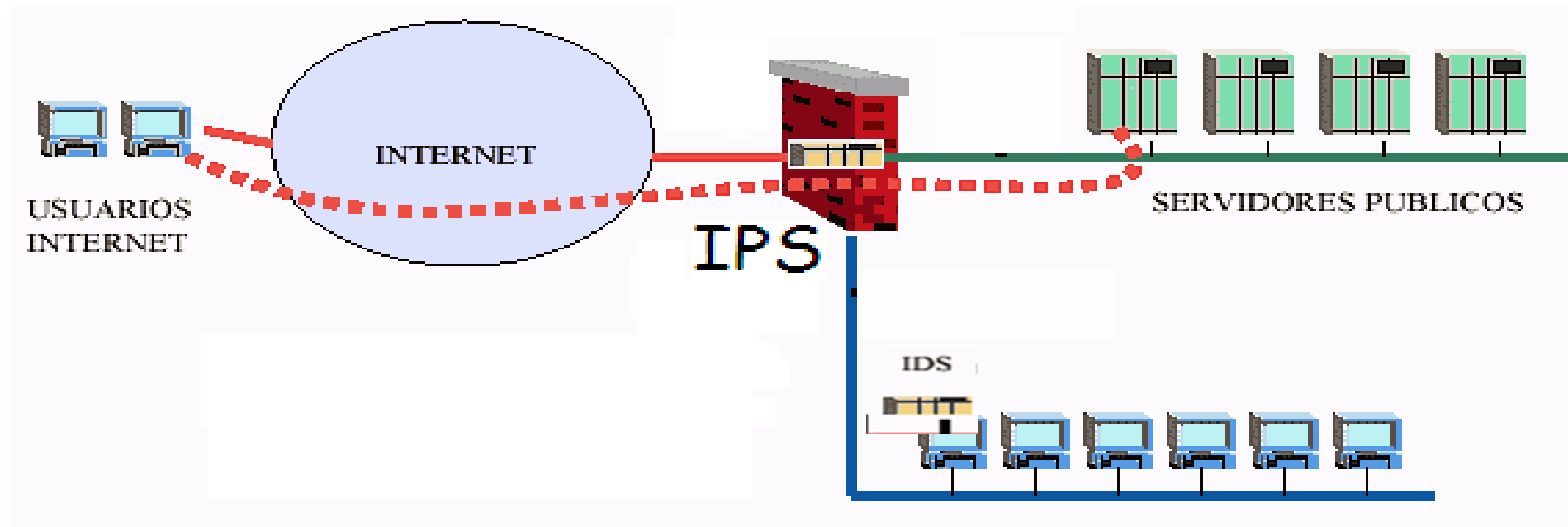

RED CORPORATIVA

| COMPARAÇÃO        | IDS        | IPS    |
|-------------------|------------|--------|
| Deployment        | Não Inline | Inline |
| Latência<br>Delay | Não        | Sim    |
| DoS               | Não        | Sim    |
| Previne Ataque    | Não        | Sim    |

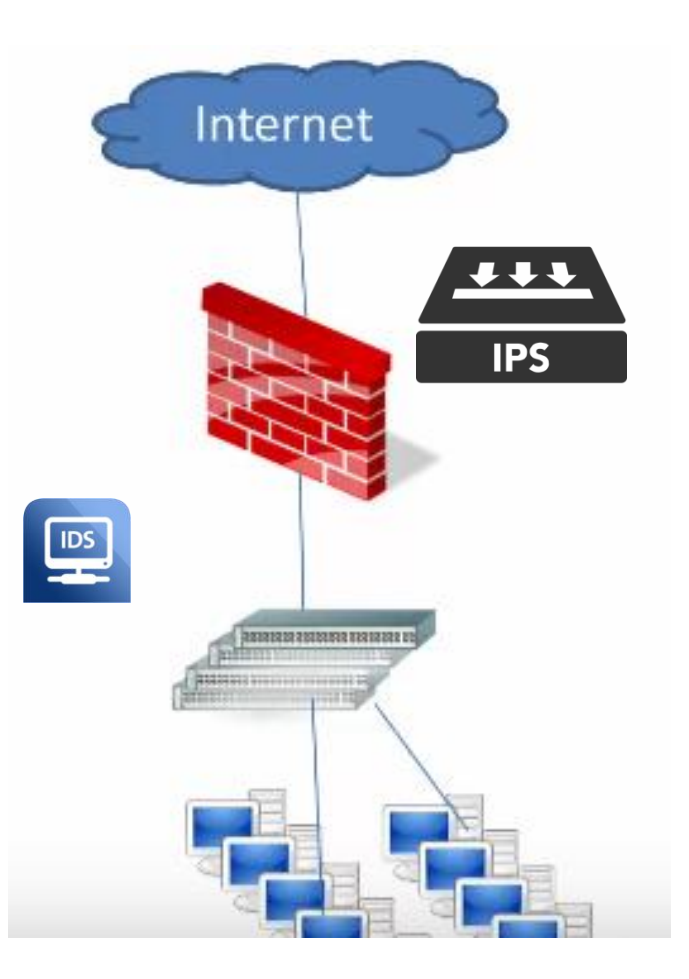

### **IDS e IPS**

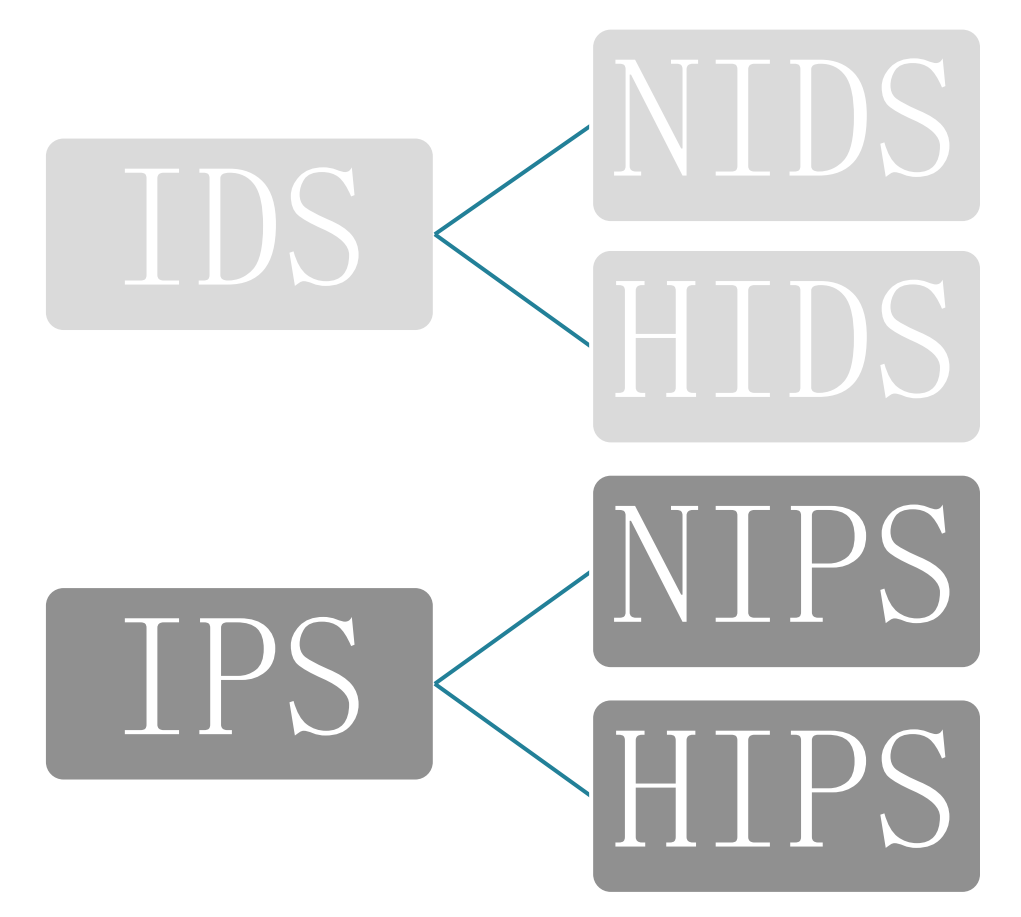

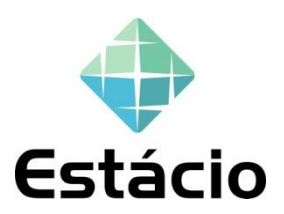

A diferença é que o HDAs (Sistema Hospedeiros de detecção de intrusos) São instalados somente em certo ponto de interseção, como servidores e roteadores, por exemplo.

Enquanto o NIDs(sistemas de rede de Detecção de Intrusos) são instalados em todos as maquinas hospedeiras.

Ambos coletam informações de uma rede e comparamnas com padrões pré-determinados para descobrir ataques e vulnerabilidades, além de criarem bancos de dados de normalidade de comportamento.

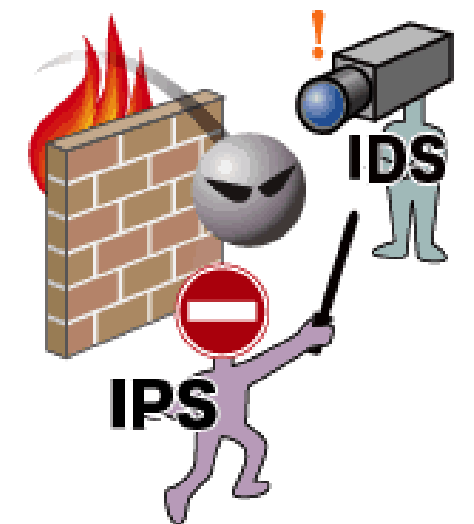

O **OSSEC** é um sistema de detecção de intrusos (HIDS) baseado em host de código aberto que roda em sistemas Linux, OpenBSD, Solaris, FreeBSD, Windows e outros. O OSSEC funciona em um modelo de servidor / cliente. O cliente OSSEC executa análise de log, monitoramento de políticas, verificação de integridade de arquivos, alertas em tempo real, detecção de rootkits e resposta ativa.

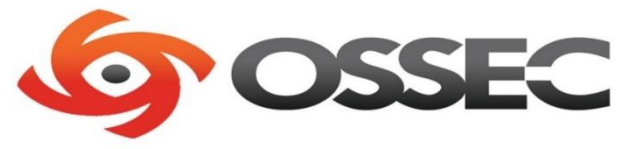

## Preparando o ambiente no virtualbox.

Máquina Visualizar Entrada Dispositivos Ajuda Arquivo

Ubuntu 18.04.1 LTS srv2018 tty1

srv2018 login: [ 52.180362] cloud–init[1194]: Cloud–init v. 18.4–Oubuntu1~18.04.1 running 'modules :config' at Sat, 08 Dec 2018 00:32:33 +0000. Up 51.62 seconds.

113.086139] cloud-init[1272]: Cloud-init v. 18.4-Oubuntu1~18.04.1 running 'modules:final' at Sat, 08 Dec 2018 00:33:36 +0000. Up 112.80 seconds.

113.086609] cloud–init[1272]: Cloud–init v. 18.4–Oubuntu1~18.04.1 finished at Sat, 08 Dec 2018 00 :33:36 +0000. Datasource DataSourceNoCloud [seed=/var/lib/cloud/seed/nocloud–net][dsmode=net]. Up 13.07 seconds

Ubuntu 18.04.1 LTS srv2018 tty1

srv2018 login:

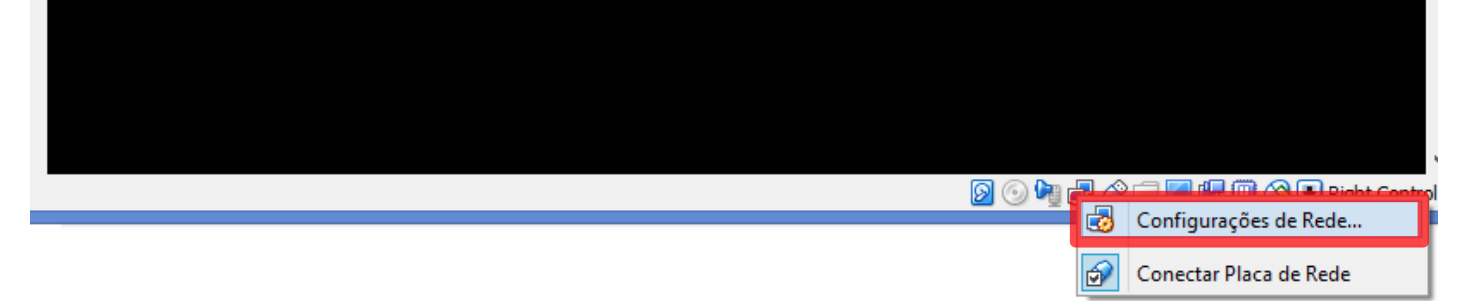

1- Click com botão direito em adaptador de rede e em seguida na opção "configurações de rede".

### 2- Na Em Conectado a, escolha a opção "Placa em modo Bridge".

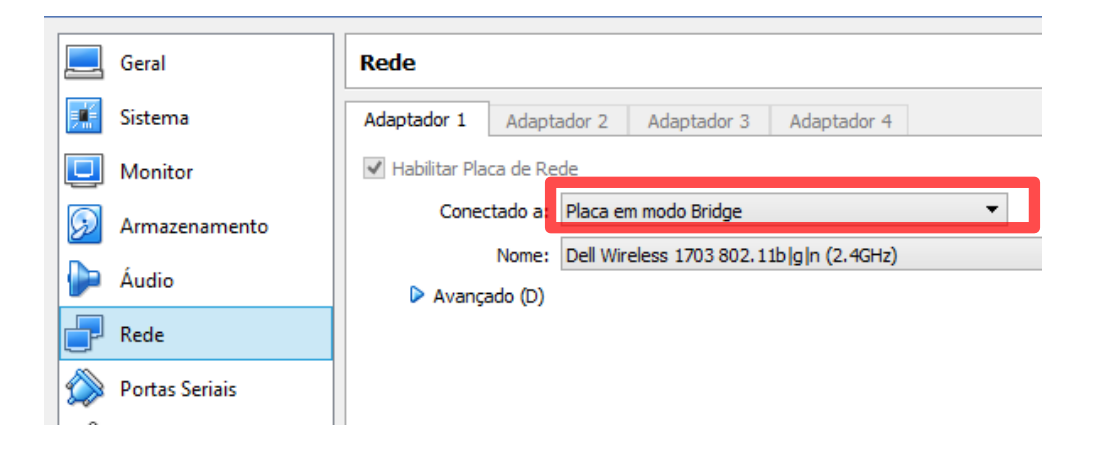

### 3- Realize o teste de conexão com o comando ping.

```
root@srv2018:/# ping google.com.br
PING google.com.br (172.217.29.99) 56(84) bytes of data.
64 bytes from 99.29.217.172.in-addr.arpa (172.217.29.99): icmp_seq=1 ttl=53 time=80.9 ms
64 bytes from 99.29.217.172.in-addr.arpa (172.217.29.99): icmp_seq=2 ttl=53 time=83.1 ms
64 bytes from 99.29.217.172.in-addr.arpa (172.217.29.99): icmp_seq=3 ttl=53 time=81.7 ms
64 bytes from 99.29.217.172.in-addr.arpa (172.217.29.99): icmp_seq=4 ttl=53 time=86.0 ms
64 bytes from 99.29.217.172.in-addr.arpa (172.217.29.99): icmp_seq=4 ttl=53 time=86.0 ms
64 bytes from 99.29.217.172.in-addr.arpa (172.217.29.99): icmp_seq=5 ttl=53 time=83.7 ms
64 bytes from 99.29.217.172.in-addr.arpa (172.217.29.99): icmp_seq=5 ttl=53 time=83.7 ms
64 bytes from 99.29.217.172.in-addr.arpa (172.217.29.99): icmp_seq=6 ttl=53 time=82.5 ms
64 bytes from 99.29.217.172.in-addr.arpa (172.217.29.99): icmp_seq=6 ttl=53 time=82.5 ms
```

### Instalação OSSEC HIDS no Ubuntu 18.04

1 - Entre como administrador do sistema, usando o comando sudo su

aluno@srv2018:~\$ sudo su [sudo] password for aluno:

2 - Atualize o sistema Primeiro, as atualizações de segurança mais recentes e melhore a estabilidade do sistema.
 Usando o comando apt update && sudo apt upgrade
 Após executar o comando, selecione a letra Y e confirmer com a teclar Enter

root@srv2018:/home/aluno# apt update && apt upgrade Hit:1 http://archive.ubuntu.com/ubuntu bionic InRelease Hit:2 http://archive.ubuntu.com/ubuntu bionic–updates InRelease Get:3 http://archive.ubuntu.com/ubuntu bionic–backports InRelease [74.6 kB] Get:4 http://archive.ubuntu.com/ubuntu bionic–security InRelease [83.2 kB] Fetched 158 kB in 2s (83.7 kB/s) Reading package lists... 58% 1100000001 110000002 11001000004 1100401000-SCUIID 1100400003.0 1100400003.0-00101000 libpython3.6–stdlib libsmartcols1 libuuid1 linux–firmware lshw lxcfs lxd lxd–client man–db netplan.io networkd-dispatcher nplan open-iscsi open-vm-tools overlayroot parted plymouth plymouth-theme-ubuntu-text python-apt-common python3 python3-apport python3-apt python3-distupgrade python3-gdbm python3-minimal python3-problem-report python3-software-properties python3-update-manager python3.6 python3.6-minimal software-properties-common sosreport ubuntu-keyring ubuntu-release-upgrader-core unattended-upgrades update-manager-core update-notifier-common util-linux uuid-runtime 94 upgraded, 2 newly installed, 0 to remove and 0 not upgraded. Need to get 94.5 MB/97.3 MB of archives. After this operation, 885 kB of additional disk sp<u>ace will be used.</u> Do you want to continue? [Y/n] y

### - Instale alguns pacotes necessários

instalar dependências do OSSEC requer PHP, gcc, libc e Apache Web Server. Instale-os executando os comandos abaixo:

# apt install -y wget unzip make gcc build-essential

root@srv2018:/home/aluno# apt install –y unzip make gcc build–essential

### - Install Apache web server

# apt install -y php php-cli php-common libapache2-mod-php apache2-utils sendmail inotify-tools

root@srv2018:/home/aluno# apt install -y php php-cli php-common libapache2-mod-php apache2-utils sendmail inotify-tools

Em seguida no proprio terminal, ative e inicie o serviço com os seguinte comando: systemctl enable apache2 (aperte a tecla enter) systemctl start apache2 (aperte a tecla enter)

### Instalar o PHP e outros pacotes

# apt install -y php php-cli php-common libapache2-mod-php apache2-utils sendmail inotify-tools

root@srv2018:/home/aluno# apt install –y php php–cli php–common libapache2–mod–php apache2–utils sen dmail inotify–tools

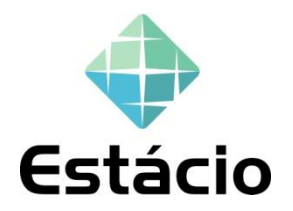

### Baixe e instale o OSSEC.

### # wget https://github.com/ossec/ossec-hids/archive/3.1.0.tar.gz

root@srv2018:/home/aluno# wget https://github.com/ossec/ossec-hids/archive/3.1.0.tar.gz --2018-12-06 02:50:21-- https://github.com/ossec/ossec-hids/archive/3.1.0.tar.gz Resolving github.com (github.com)... 192.30.253.112, 192.30.253.113 Connecting to github.com (github.com)|192.30.253.112|:443... connected. HTTP request sent, awaiting response... 302 Found Location: https://codeload.github.com/ossec/ossec-hids/tar.gz/3.1.0 [following] --2018-12-06 02:50:24-- https://codeload.github.com/ossec/ossec-hids/tar.gz/3.1.0 [following] Connecting to codeload.github.com (codeload.github.com)... 192.30.253.121, 192.30.253.120 Connecting to codeload.github.com (codeload.github.com) 192.30.253.121, 192.30.253.120 Connecting to codeload.github.com (codeload.github.com) [192.30.253.121]:443... connected. HTTP request sent, awaiting response... 200 0K Length: unspecified [application/x-gzip] Saving to: '3.1.0.tar.gz'

3.1.0.tar.gz [ <=> ] 1.80M 636KB/s in

2018–12–06 02:50:30 (636 KB/s) – '3.1.0.tar.gz' saved [1886469]

root@srv2018:/home/aluno#

# Extraindo o arquivo - Com o seguinte comando:

# tar -xvzf 3.1.0.tar.gz

root@srv2018:/home/aluno# tar –xvzf 3.1.0.tar.gz

- Após extrair, use o comando ls –l para listar o conteúdo e verifique se o diretório ossec-hids-3.1.0 é exibido.

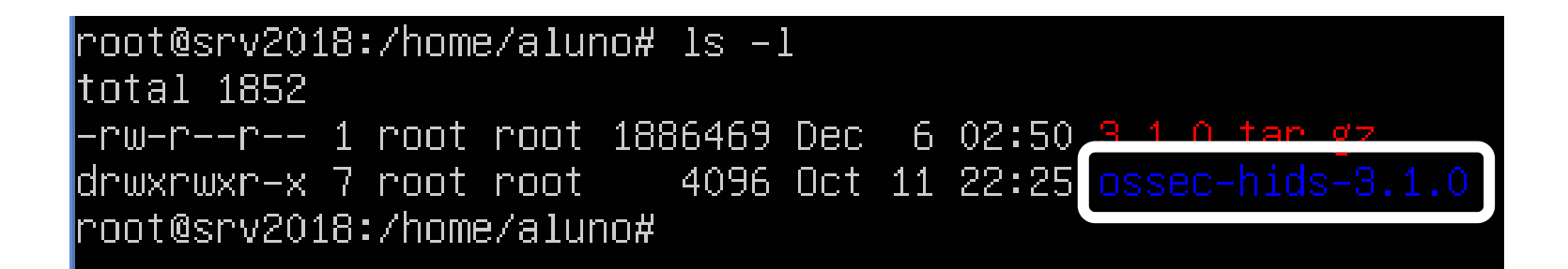

-Acesse a pasta com o comando cd usando o nome da pasta.

# cd ossec-hids-3.1.0

### root@srv2018:/home/aluno# cd ossec-hids-3.1.0/ root@srv2018:/home/aluno/ossec-hids-3.1.0# \_

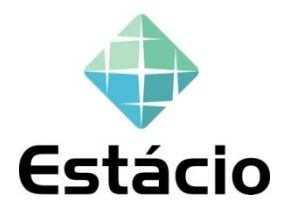

- Dentro da pasta OSSEC-Hids-3.1.0, execute o comando sh install.sh

root@srv2018:/home/aluno/ossec–hids–3.1.0# sh install.sh

### - Escolha o idioma que será feita a instalação, neste exemplo foi

usado br.

root@srv2018:/home/aluno/ossec-hids-3.1.0# sh install.sh

```
** Para instalação em português, escolha [br].
** • • • • • • • • • , • • • [cn].
** Fur eine deutsche Installation wohlen Sie [de].
** Για εγκατάσταση στα Ελληνικά, επιλέξτε [el].
** For installation in English, choose [en].
** Para instalar en Español , eliga [es].
** Pour une installation en français, choisissez [fr]
** A Magyar nyelvű telepítéshez válassza [hu].
** Per l'installazione in Italiano, scegli [it].
** • • • • •
                                 • • • • • • • • [ip].
** Voor installatie in het Nederlands, kies [nl].
жж Aby instalować w języku Polskim, wybierz [pl].
жж Для инструкций по установке на русском ,введите [ru].
** Za instalaciju na srpskom, izaberi [sr].
** Türkçe kurulum için seçin [tr].
(en/br/cn/de/el/es/fr/hu/it/jp/nl/pl/ru/sr/tr) [en]: br_
```

### Pressione a tecla <ENTER> para continuar

OSSEC HIDS v3.1.0 Script de instalação – http://www.ossec.net

Você está iniciando o processo de instalação do OSSEC HIDS. Você precisará de um compilador C pré–instalado em seu sistema.

- Sistema: Linux srv2018 4.15.0–39–generic
- Usuário: root
- Host: srv2018

-– Aperte ENTER para continuar ou Ctrl+C para abortar. ––

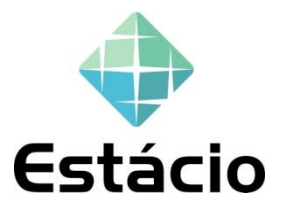
# Instalação

Há 3 tipos de instalação do OSSEC, que são:

- Local: Quando deseja monitorar somente um host, como um computador pessoal ou um pequeno servidor;

- Server: Para monitorar um conjunto de hosts a opção é instalar o OSSEC em todas os computadores, escolhendo uma para ser o servidor OSSEC (na instalação escolhese a opção server), enquanto as outras serão seus clientes OSSEC, comumente chamadas de agentes (na instalação escolhe-se a opção agent);

- **Agents:** Neste caso os agentes verificam a integridade de seus arquivos localmente e enviam os resultados a máquina servidor. A ordem de instalação importa somente se o tipo de instalação escolhida for o server/agents.

#### Escolha o tipo de instalação,

 Neste Laboratório, iremos escolher a opção LOCAL. Com a instalação local, você poderá fazer tudo o que o servidor faz, exceto receber mensagens remotas dos agentes ou dispositivos syslog externos.

| OSSEC HIDS v3.1.0 Script de instalação – http://www.ossec.net                                                                  |
|----------------------------------------------------------------------------------------------------|
| Você está iniciando o processo de instalação do OSSEC HIDS.<br>Você precisará de um compilador C pré–instalado em seu sistema. |
| – Sistema: Linux srv2018 4.15.0–39–generic<br>– Usuário: root<br>– Host: srv2018                                               |
| -− Aperte ENTER para continuar ou Ctrl+C para abortar                                                                          |
| L– Que tipo de instalação você deseja (servidor, cliente, local ou ajuda)?                                                     |
|                                                                                                    |
|                                                                                                    |

1– Que tipo de instalação você deseja (servidor, cliente, local ou ajuda)? local

– Escolhida instalação local.

## Local de instalação:

Escolha onde instalar o OSSEC HIDS [/ var / ossec], pressione enter para usar / var / ossec. Entretando, poderá espolher outro local, depedendo da sua infraestrutura.

2– Configurando o ambiente de instalação.

- Escolha onde instalar o OSSEC HIDS [/var/ossec]:
  - A instalação será feita no diretório /var/ossec .

## Notificação:

O Ossec, oferece a opção de receber as notificações por e-mail, neste nosso laboratório não iremos utilizar.

```
3– Configurando o OSSEC HIDS.
3.1– Deseja receber notificações por e-mail? (s/n) [s]: n
——— Notificação por e-mail desabilitada.
```

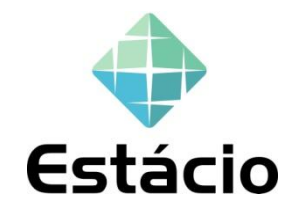

#### Habilite a verificação de integridade e em seguida a detecção de rootkits[1].

3.2– Deseja habilitar o sistema de verificação de integridade? (s/n) [s]: s

- Syscheck (Sistema de verificação de integridade) habilitado.
- 3.3– Deseja habilitar o sistema de detecção de rootkis? (s/n) [s]: s
  - Rootcheck (Sistema de detecção de rootkits) habilitado.

**Rootkit** é um software malicioso que permite o acesso a um computador enquanto oculta a sua atividade. Originalmente o *rootkit* era uma coleção de ferramentas que habilitavam acesso a nível de administrador para um computador ou uma rede. Uma das propostas desse programa é o uso para ocultar específicos processos e arquivos para algumas partes do sistema.<sup>[1]</sup>

#### Habilite o sistema de resposta automáticas.

- 3.4- Respostas automáticas permitem você executar um comando específico baseado nos eventos recebidos. Você pode bloquear um endereço de IP ou desabilitar o acesso de um usuário específico, por exemplo. Maiores informações: http://www.ossec.net/en/manual.html#active-response
- Deseja habilitar o sistema de respostas automáticas? (s/n) [s]: s
- Sistema de respostas automáticas habilitado.

- Por padrão, nós podemos habilitar o 'host-deny' e o 'firewall-drop'. O primeiro adicionará um host ao /etc/hosts.deny e o segundo bloqueará o host no 'iptables' (se linux) ou no ipfilter (se Solaris, FreeBSD ou NetBSD).
- Eles podem ser usados para parar 'SSHD brute force scans', portscans e outras formas de ataque.
   Você pode também realizar bloqueios baseados nos alertas do snort, por exemplo.
- Deseja habilitar o firewall-drop? (s/n) [s]: s
  - firewall–drop habilitado (local) para níveis >= 6
- Lista de endereços que não serão bloqueados pela resposta automática:
   127.0.0.53

Nesta opção, não iremos adicionar nenhum outro endereço de rede.

– Deseja adicionar mais algum endereço a essa lista? (s/n)? [n]: n

Para finalizar a instalação, tecle Enter para continuar.

- 3.6– Ajustando a configuração para analisar os seguintes logs:
  - -- /var/log/auth.log
  - -- /var/log/syslog
  - -- /var/log/dpkg.log
  - -- /var/log/apache2/error.log (apache log)
  - -- /var/log/apache2/access.log (apache log)
- Se quiser monitorar qualquer outro arquivo, modifique
   o ossec.conf e adicione uma nova entrada para o arquivo.
   Qualquer dúvida sobre a configuração, visite http://www.ossec.net/hids/ .

--- Pressione ENTER para continuar ---

#### Um resumo da instalação, aperte a tecla ENTER para continuar:

install −d −m 0550 −o root −g ossec /var/ossec/rules install –m 0640 –o root –g ossec –b ../etc/rules/\*.xml /var/ossec/rules install –d –m 0750 –o ossec –g ossec /var/ossec/queue/fts install –d –m 0750 –o ossec –g ossec /var/ossec/queue/rootcheck install –d –m 0750 –o ossecr –g ossec /var/ossec/queue/agent–info install –d –m 0750 –o ossec –g ossec /var/ossec/queue/agentless install –d –m 0750 –o ossecr –g ossec /var/ossec/queue/rids install –m 0640 –o root –g ossec ../etc/decoder.xml /var/ossec/etc/ rm –f /var/ossec/etc/shared/merged.mg – O Sistema é Debian (Ubuntu or derivative). – <u>O script de iniciali</u>zação foi modificado para executar o OSSEC HIDS durante o boot. – Configuração finalizada corretamente. – Para iniciar o OSSEC HIDS: /var/ossec/bin/ossec-control start – Para parar o OSSEC HIDS: /var/ossec/bin/ossec-control stop – A configuração pode ser vista ou modificada em ∕var∕ossec/etc∕ossec.conf Obrigado por usar o OSSEC HIDS. Se você tiver alguma pergunta, sugestão ou encontrar algum "bug", nos contate através do e-mail contact@ossec.net ou utilize nossa lista de e-mail: ( http://www.ossec.net/main/support/ ). Maiores informações podem ser encontradas em http://www.ossec.net

--- Pressione ENTER para continuar ---

## Iniciando o OSSEC com o seguinte comando:

## # /var/ossec/bin/ossec-control start

root@srv2018:/home/aluno/ossec-hids-3.1.0# root@srv2018:/home/aluno/ossec-hids-3.1.0# /var/ossec/bin/ossec-control start Starting OSSEC HIDS v3.1.0 (by Trend Micro Inc.)... 2018/12/07 18:36:56 ossec-maild: INFO: E-Mail notification disabled. Clean Exit. Started ossec-maild... Started ossec-execd... Started ossec-execd... Started ossec-analysisd... Started ossec-logcollector... Started ossec-syscheckd... Started ossec-monitord... Completed. root@srv2018:/home/aluno/ossec-hids-3.1.0# \_

#### Instalar a interface da Web do OSSEC

O OSSEC HIDS tem uma interface web simples, mas precisa ser instalada.

- Acesse o caminho como o comando **cd /srv/** e aperte **Enter**:

root@srv2018:/home/aluno/ossec-hids-3.1.0# cd /srv/ root@srv2018:/srv# \_

Baixe o arquivo no repositório com o seguinte comando:# git clone https://github.com/ossec/ossec-wui.git

root@srv2018:/srv# git clone https://github.com/ossec/ossec–wui.git Cloning into 'ossec–wui'... remote: Enumerating objects: 205, done. remote: Total 205 (delta 0), reused 0 (delta 0), pack–reused 205 Receiving objects: 100% (205/205), 216.96 KiB | 260.00 KiB/s, done. Resolving deltas: 100% (69/69), done. root@srv2018:/srv#

- Em seguida, mova-o a pasta ossec-wui para a pasta / var / www / html

## # mv /srv/ossec-wui /var/www/html

root@srv2018:/srv# mv /srv/ossec–wui/ /var/www/html/ root@srv2018:/srv#

Acesse o seguinte caminhe
 # cd /var/www/html/ossec-wui

root@srv2018:/srv# cd /var/www/html/ossec–wui/ root@srv2018:/var/www/html/ossec–wui# \_

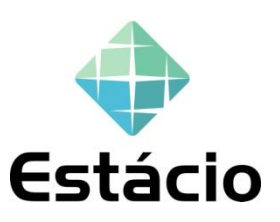

- Em seguida, execute o script de instalação e aperte Enter:

## # ./setup.sh

Definir nome de usuário / senha de administrador do painel e nome de usuário do servidor da Web

```
root@srv2018:/var/www/html/ossec–wui# ./setup.sh
trap: SIGHUP: bad trap
Setting up ossec ui...
```

Username: aluno [ Informe o nome do usuário ] New password: [ Digite uma senha ] Re-type new password: [ Repita a senha digitada anteriormente ] Adding password for user aluno Enter your web server user name (e.g. apache, www, nobody, www-data, ...) www-data You must restart your web server after this setup is done.

Setup completed successfully. root@srv2018:/var/www/html/ossec–wui# \_ - Após instalação, reinicie o servidor apache como comando systemctl restart apache2

root@srv2018:/var/www/html/ossec–wui# systemctl restart apache2 root@srv2018:/var/www/html/ossec–wui#

- Agora você tem que atribuir permissões para a pasta. Além disso, também é necessário alterar o proprietário da pasta.

# chown -R www-data:www-data /var/www/html/ossec-wui/

# chmod -R 755 /var/www/html/ossec-wui/

root@srv2018:/var/www/html/ossec–wui# chown –R www–data:www–data /var/www/html/ossec–wui/ root@srv2018:/var/www/html/ossec–wui# chown –R 755 /var/www/html/ossec–wui/ Finalizando, ative o módulo de reescrita no Apache2 e reinicie-o. # a2enmod rewrite

root@srv2018:/var/www/html/ossec–wui# a2enmod rewrite Enabling module rewrite. To activate the new configuration, you need to run: systemctl restart apache2 root@srv2018:/var/www/html/ossec–wui#

# systemctl restart apache2

root@srv2018:/var/www/html/ossec–wui# systemctl restart apache2

root@srv2018:/var/www/html/ossec–wui#

- Utilizando uma outra maquina na mesma rede, abra seu navegador da Web e vá para http://IP\_do\_SERVER /ossec-wui/

| (i) 192.168.1.8/ossec-wui/index.php                                                                                                    |                                  |                         |             | 🗉 🚥 🗹 🏠 🔍 Pesquisar                                                          |       |  |  |  |
|----------------------------------------------------------------------------------------------------|----------------------------------|-------------------------|-------------|------------------------------------------------------------------------------|-------|--|--|--|
|                                                                                                    |                                  |                         |             |                                                                              |       |  |  |  |
| 6                                                                                                    | OSS                              | EC WebUl<br>Version 0.8 |             |                                                                              |       |  |  |  |
| Main                                                                                                    | Search                           | Integrity checking      | Stats       | About                                                                        |       |  |  |  |
| December 0                                                                                                    | December 07th, 2018 09:51:43 PM  |                         |             |                                                                              |       |  |  |  |
| Available agents:                                                                                                    |                                  |                         |             | Latest modified files:                                                       |       |  |  |  |
| +ossec-server (127.0.0.1)                                                                                                    |                                  |                         |             | No integrity checking information available.<br>Nothing reported as changed. |       |  |  |  |
| Latest events                                                                                                    |                                  |                         |             |                                                                              |       |  |  |  |
| Level: 7 - Partition usage reached 100% (disk space moni<br>Rule Id: 531<br>Location: srv2018->df -P                                                                                                    |                                  |                         | k space moi | onitor). 2018 Dec 07 20:                                                     | 37:44 |  |  |  |
| ossec: output: 'df -P': /dev/loop0 90368 90368 0 100% /snap/core/5897                                                                                                    |                                  |                         |             |                                                                              |       |  |  |  |
| Level:<br>Rule Id:<br>Location:                                                                                                    | 3 - System<br>516<br>srv2018->rc | Audit event.            |             | 2018 Dec 07 18:                                                              | 46:19 |  |  |  |
| System Audit: CIS - Debian Linux - 4.13 - Disable standard boot services - Web server Enabled {CIS: 4.13 Debian Linux} {PCI_DSS: 2.2.2}. File: /etc/init.d/apache2.<br>Reference: https://benchmarks.cisecurity.org/tools2/linux/CIS_Debian_Benchmark_v1.0.pdf. |                                  |                         |             |                                                                              |       |  |  |  |
| Level:<br>Rule Id:<br>Location:                                                                                                    | 3 - System<br>516<br>srv2018->rc | Audit event.            |             | 2018 Dec 07 18:                                                              | 46:19 |  |  |  |
| System Audit: CIS - Debian Linux - 2.6 - Sources list sanity - Security updates not enabled {CIS: 2.6 Debian Linux} {PCI_DSS: 6.2}. File: /etc/apt/sources.list.<br>Reference: https://benchmarks.cisecurity.org/tools2/linux/CIS_Debian_Benchmark_v1.0.pdf.    |                                  |                         |             |                                                                              |       |  |  |  |
| Level:                                                                                                    | 3 - System                       | Audit event.            |             | 2018 Dec 07 18:                                                              | 46:19 |  |  |  |

## Exportar uma Appliance (máquina) no VirtualBox.

Inicie o seu VirtualBox e escolha a máquina virtual que irá exportar Clique em – Arquivo – Exportar Appliance

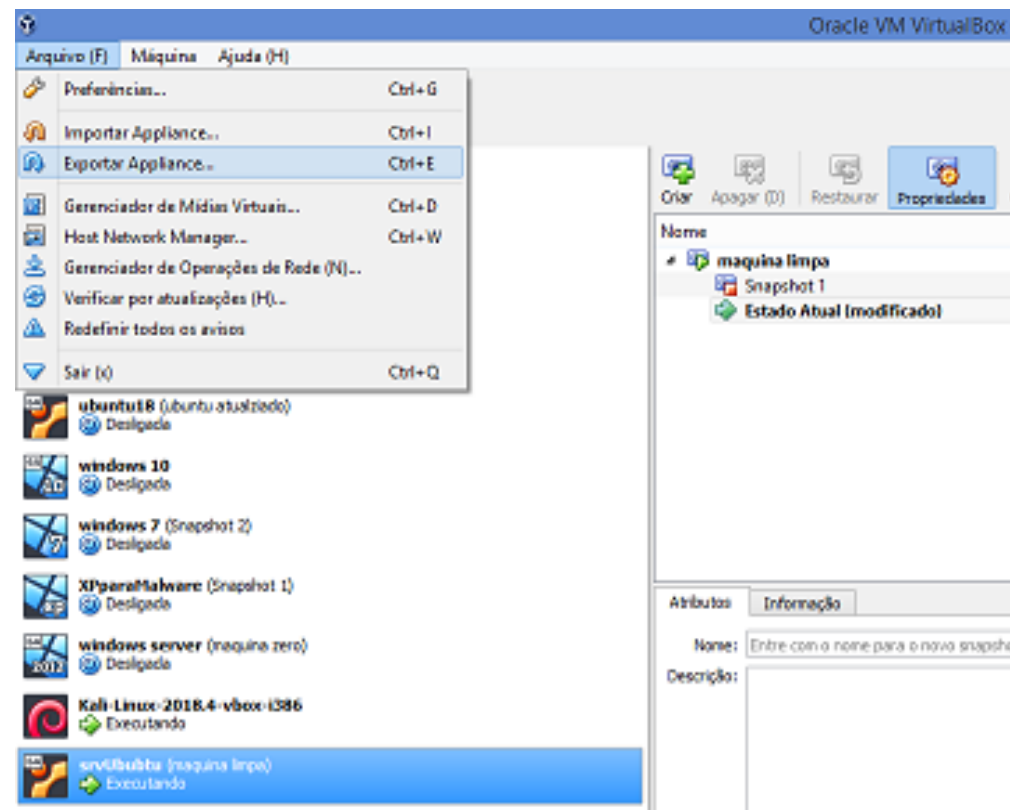

#### - Escolha a máquina que deseja exportar e clique em Próximo.

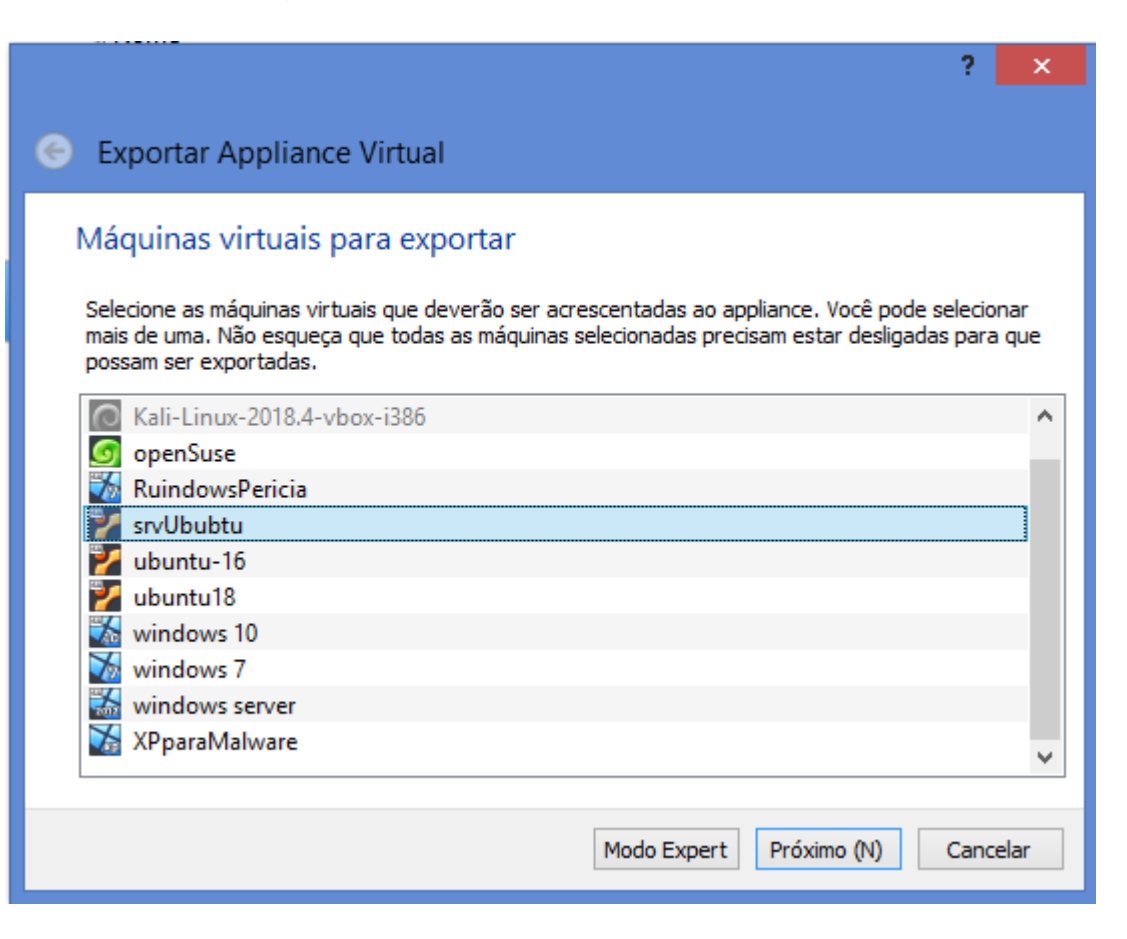

### - Defina o local onde será exportado a VM, em seguida click em próximo.

|                                                                                                    |                                         | ?    | ×    |  |  |  |  |
|----------------------------------------------------------------------------------------------------|-----------------------------------------|------|------|--|--|--|--|
| 🔶 Exportar                                                                                                    | Appliance Virtual                       |      |      |  |  |  |  |
| Configura                                                                                                    | ções de armazenamento                   |      |      |  |  |  |  |
| Escolha um nome de arquivo para exportar o appliance virtual.                                                                                                    |                                         |      |      |  |  |  |  |
| O <b>Formato de Virtualização Aberto</b> permite apenas extensões <b>ovf</b> ou <b>ova</b> . Caso você utilize a<br>extensão <b>ovf</b> , serão criados vários arquivos separados.<br>Caso você use a extensão <b>ova</b> , todos os arquivos serão combinados em um só arquivo no Formato<br>Aberto de Virtualização.<br>O <b>Formato de Nuvem Pública da Oracle</b> suporta apenas a extensão <b>tar.gz</b> .<br>Cada disco virtual será gravado separadamente. |                                         |      |      |  |  |  |  |
| Arquivo (F):                                                                                                    | C:\Users\Cleber\Documents\srvUbubtu.ova |      |      |  |  |  |  |
| Formato:                                                                                                    | Formato de Virtualização Aberta 1.0     |      | •    |  |  |  |  |
| Criar arqu                                                                                                    | ivo Manifest                            |      |      |  |  |  |  |
|                                                                                                    |                                         |      |      |  |  |  |  |
|                                                                                                    |                                         |      |      |  |  |  |  |
|                                                                                                    | Próximo (N)                             | Canc | elar |  |  |  |  |

- Nesta tela temos as configurações de exportação de nossa Appliance. Clique em Exportar.

|   |                                                                                                    | ?                                  | x     |
|---|----------------------------------------------------------------------------------------------------|------------------------------------|-------|
| € | Exportar Appliance Virtual                                                                           |                                    |       |
| ( | Configurações do Appliance                                                                           |                                    |       |
|   | Esta é a informação descritiva que será acrescentada ao appl<br>dando um duplo clique em cada campo. | iance virtual. Você pode alterá-la |       |
|   | Sistema Virtual 1                                                                                    |                                    | ^     |
|   | 😪 Nome ubuntu18                                                                                      |                                    |       |
|   | 🥥 Produto                                                                                            |                                    |       |
|   | 🥪 URL do Produto                                                                                     |                                    |       |
|   | 🥥 Fabricante                                                                                         |                                    |       |
|   | 🥥 URL do Fabricante                                                                                  |                                    |       |
|   | 🥥 Versão                                                                                             |                                    |       |
|   | 🥏 Descrição                                                                                          |                                    |       |
|   | Ar                                                                                                   |                                    | ¥     |
|   | Restaurar Valores P                                                                                  | adrão Exportar Can                 | celar |

- Temos na próxima imagem o andamento da exportação de nossa Appliance.

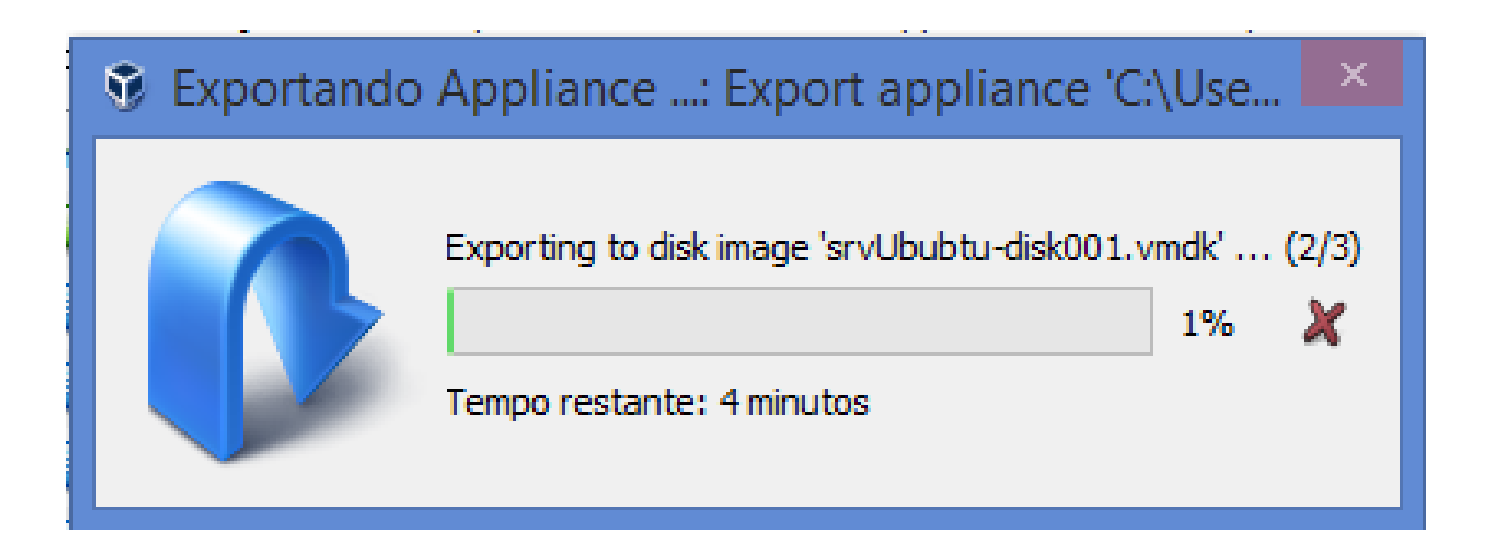

Após a conclusão de exportar a VM, a mesma estará no diretório escolhido e disponível. Copie para uma unidade de armazenamento externa, como: Pendrive ou HD externo.

### Ambiente de teste:

- kali linux
- Ubuntu server
- Windows xp

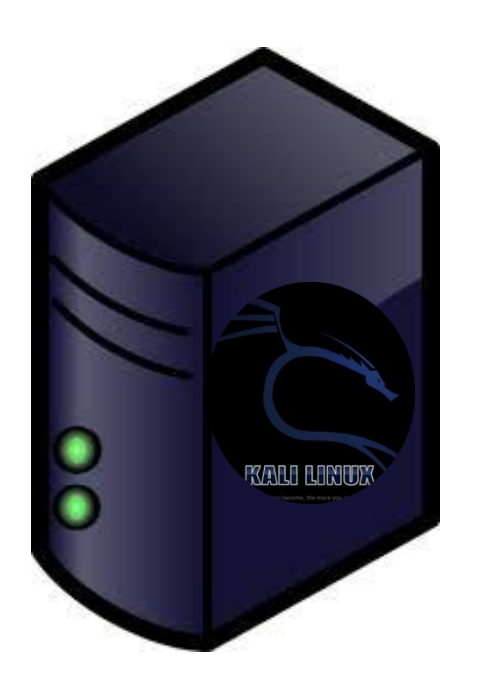

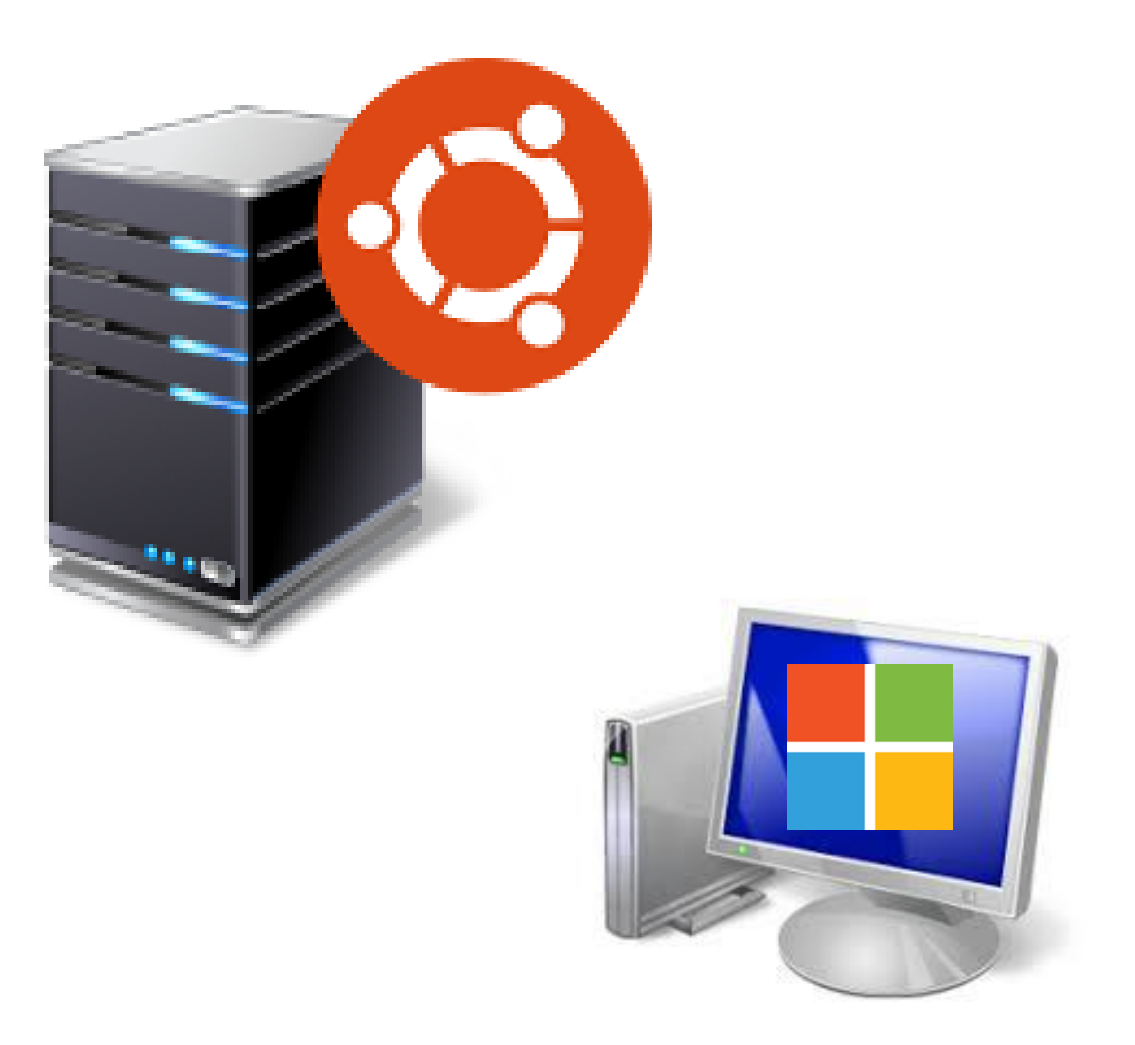

# Obrigado

Dúvidas?

# cleberbart@gmail.com

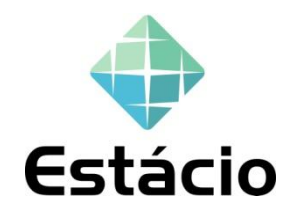